### Accessing the Library Catalog through

### Los Rios Online Information System at American River College

Presented by Deborah Ondricka With a thank you to friend and fellow librarian Kathleen Earl

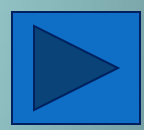

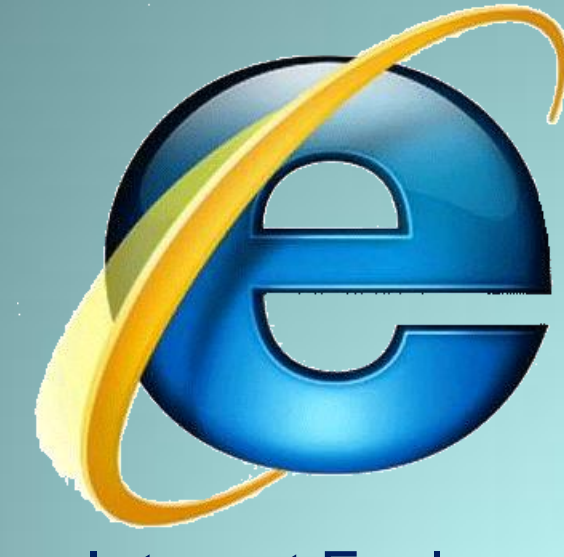

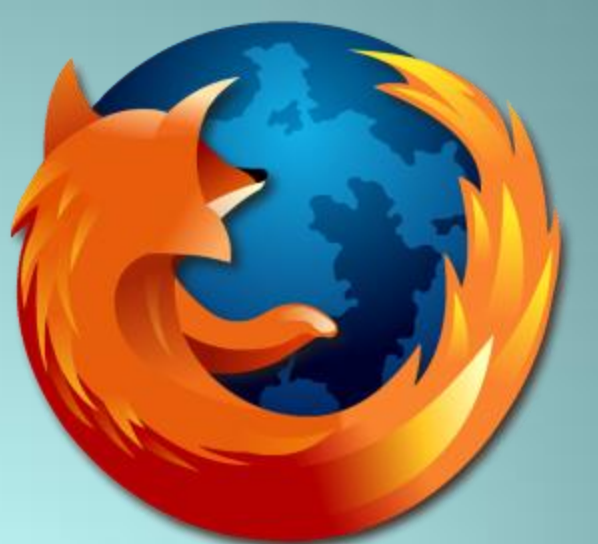

### **Internet Explorer**

Mozilla Firefox

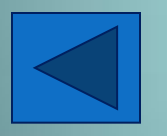

Open your Internet browser: If you are using an ARC Library computer, the browser will open to the ARC Library Homepage.

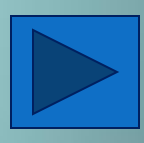

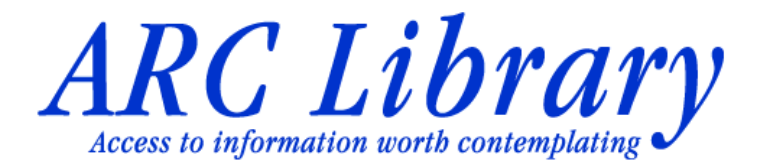

Library Catalog

Research **Databases** 

Course Reserves

How To Do Research

Ask a Librarian Chat, Email, Phone

Suggestion Box

About the Library

- Library Cards & Loan Policies
- Research Appointments
- For Faculty

Services for Distance Students

#### Library Relocation FAQ

Expansion Project 

ARC Home 

eLearning 

eServices 

Assessment Hours •

Find us on Facebook Bookmark us on Delicious

American River College Library 4700 College Oak Drive, Sacramento CA 95841

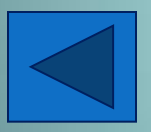

Welcome to ARC Library's website: http://www.arc.losrios.edu/library/

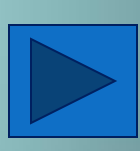

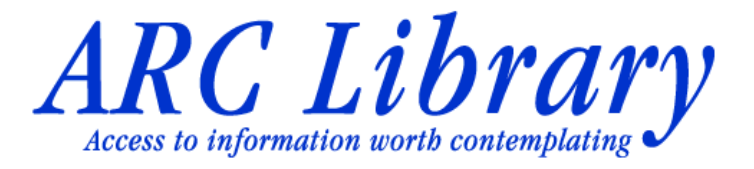

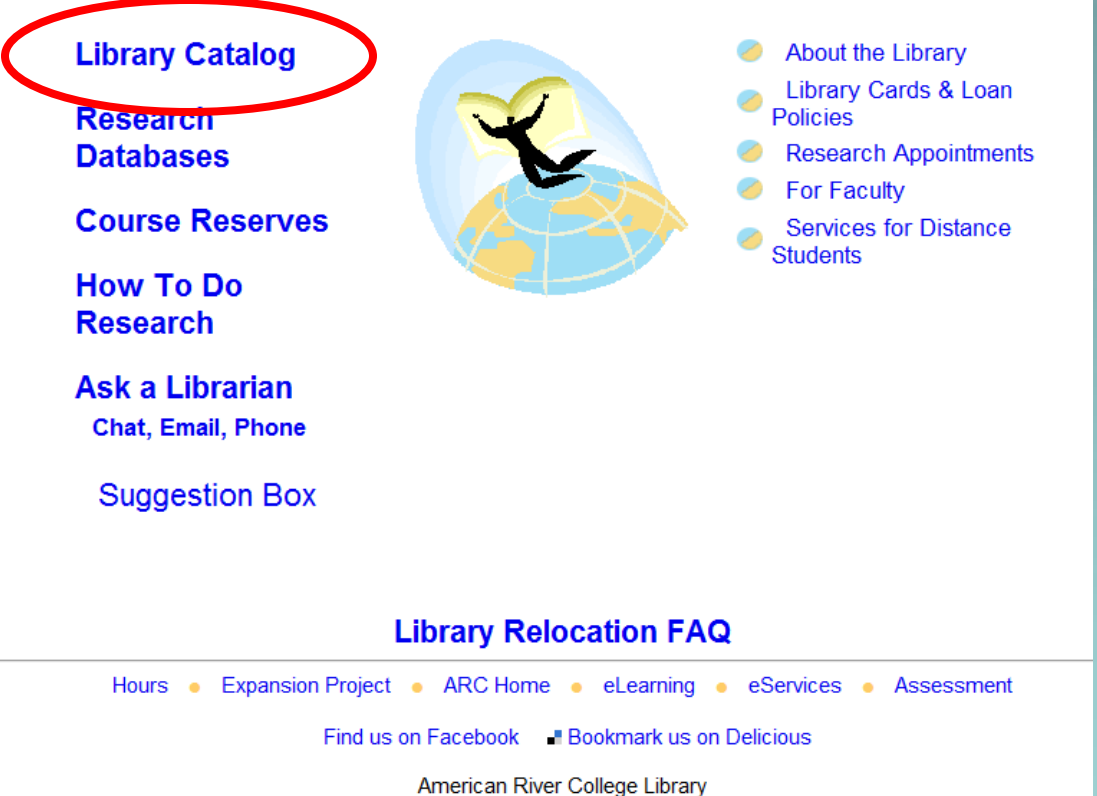

American River College Library 4700 College Oak Drive, Sacramento CA 95841

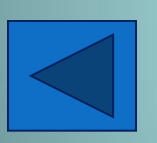

This tutorial will concentrate on searching for print materials through the LOIS catalog. To start, click on "Library Catalog"

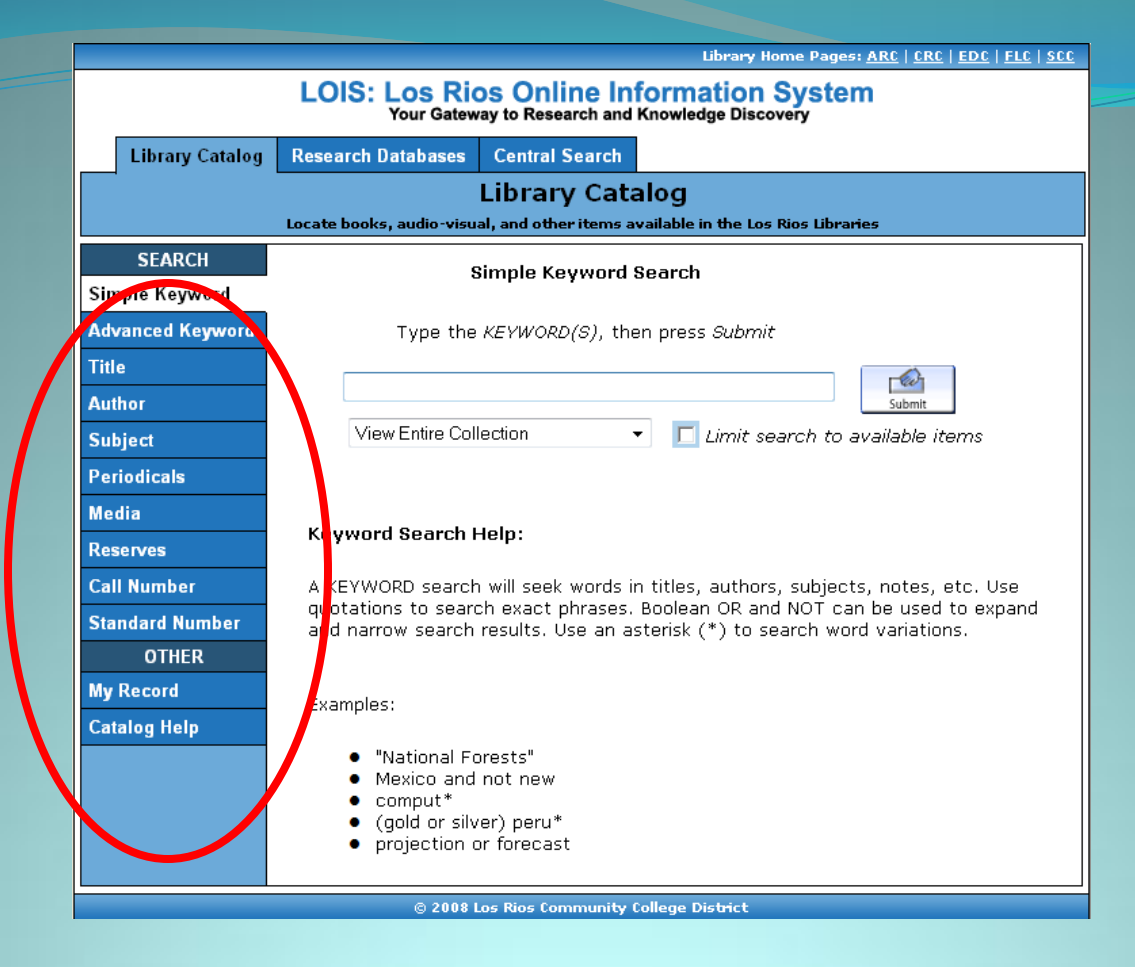

### ACCESS POINTS:

Search by Keyword, Title, Author, or Subject. You may also search for Periodicals, Media, Reserves or by Call Number. Other options allow you to view your library record and get help with searching the catalog.

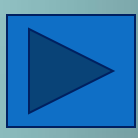

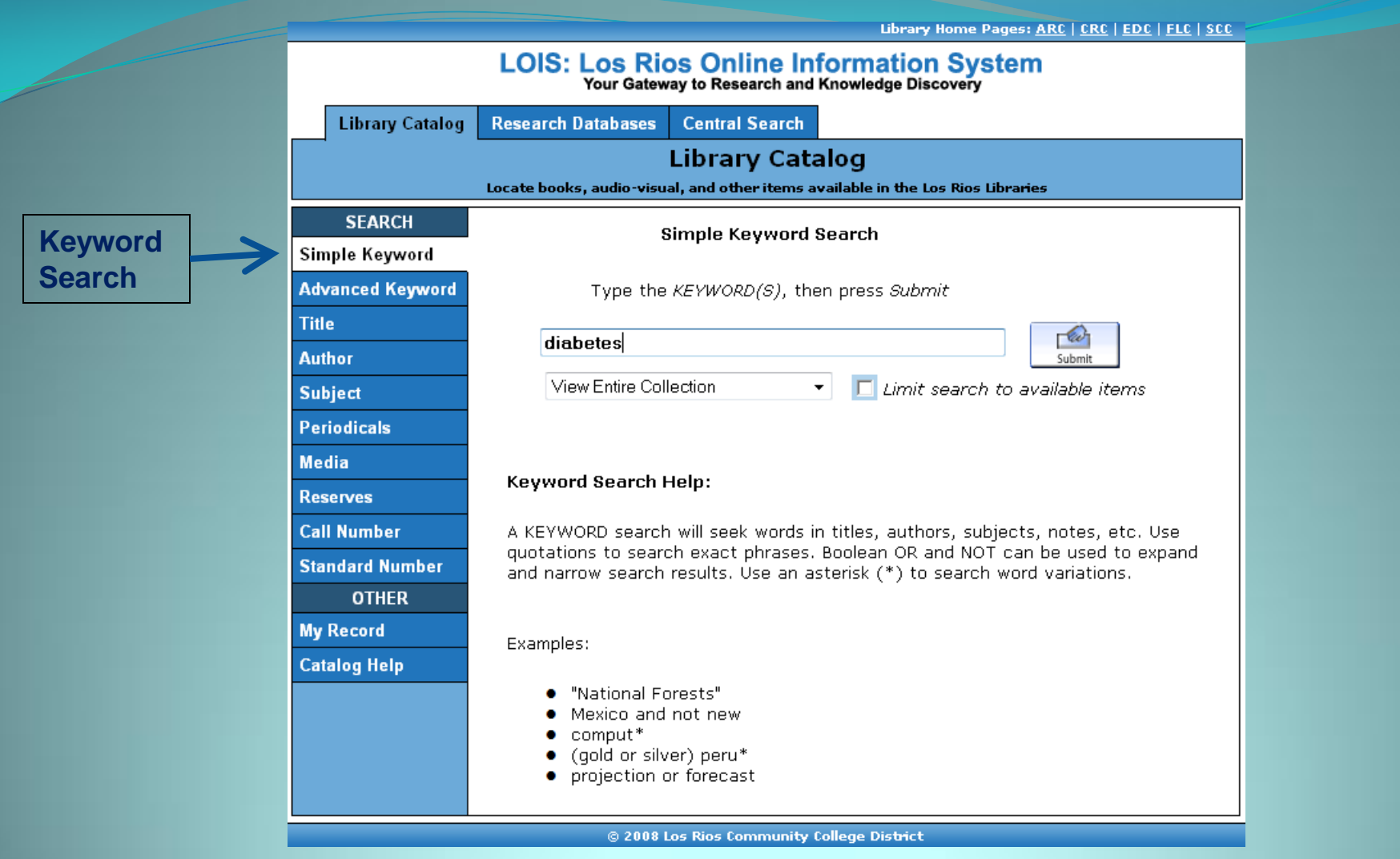

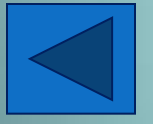

Let's begin with a Simple Keyword Search using the keyword "diabetes."

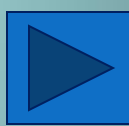

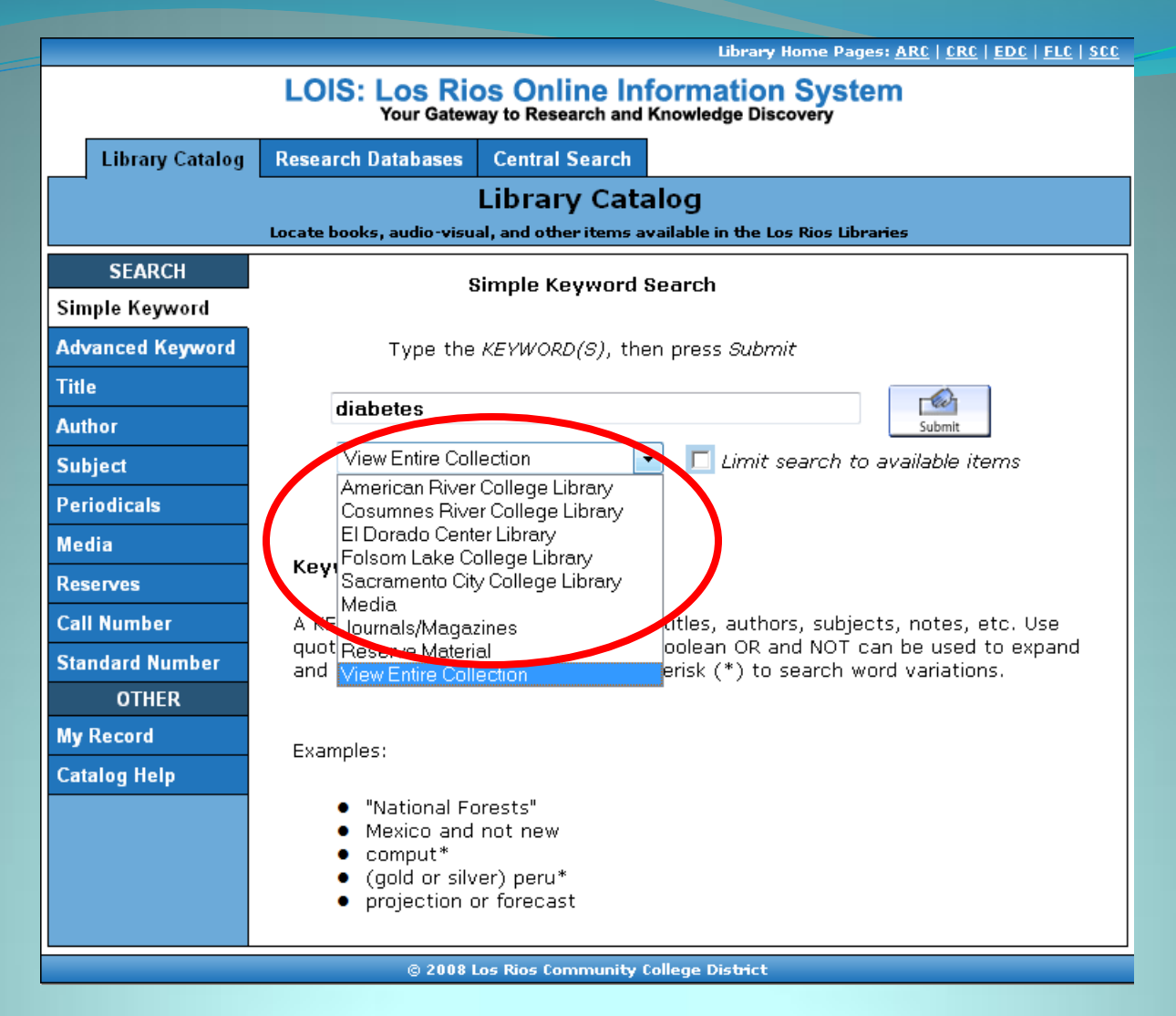

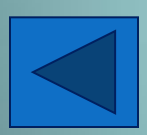

You may search all Los Rios Libraries at once or limit your search to a specific library. Ordering items from another Los Rios Library takes about 2-3 business days to arrive at American River College.

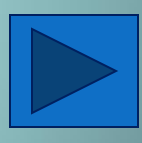

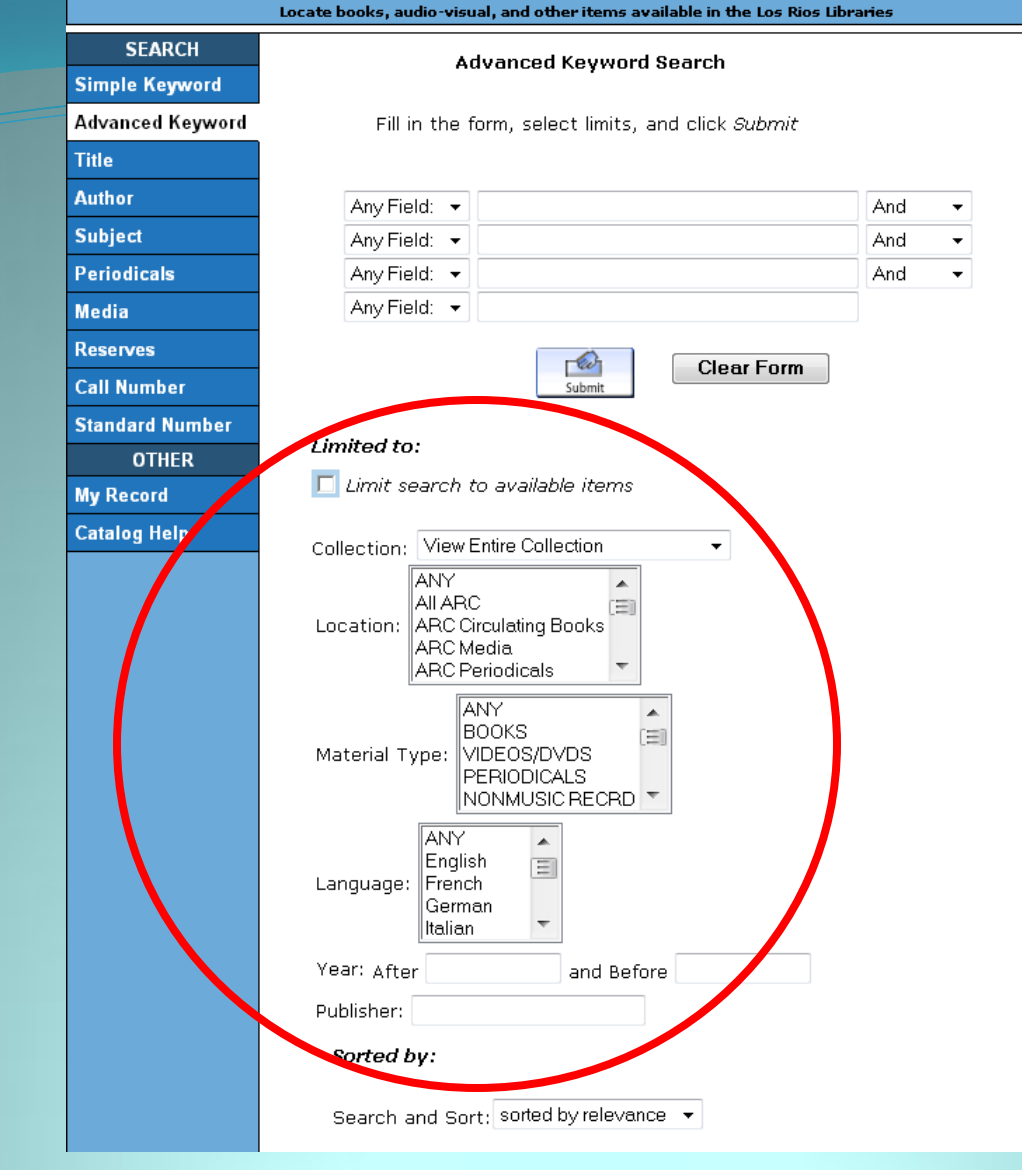

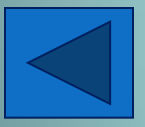

Using the Advanced Keyword Search, you can search by location, material type, language, year published, and publisher. You can also sort your results by relevance, date, or title.

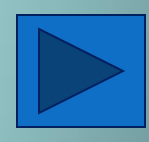

|                                          |                                            | Library Home Pages: <u>A</u>                               | RC   CRC   EDC   FLC   SCC |
|------------------------------------------|--------------------------------------------|------------------------------------------------------------|----------------------------|
|                                          | LOIS: Los Rios Or<br>Your Gateway to Re    | nline Information System<br>search and Knowledge Discovery |                            |
| Start Over                               | Modify Search Another Search               | Search History)                                            | •                          |
| KEYWORD                                  | diabetes                                   | View Entire Collection                                     | Search                     |
|                                          | 172 results found. sorte                   | ed by <b>relevance</b>   <u>date</u>   <u>title</u> .      |                            |
|                                          | Re                                         | esult Page                                                 |                            |
| Save Marked Records                      | Save All On Page                           | <u>2 3 4 Next</u>                                          |                            |
|                                          | KEYWORD                                    | S (1-50 of 172)                                            |                            |
| Most relevan                             | t titles entries 1-50                      |                                                            |                            |
| 1 Save record:                           | Diabetes / Tom an<br>Detoit, MI. : Thomson | d Gena Metcalf.<br>/ Gale, 2008.                           | Request BOOK               |
| PERSPECTIVES<br>On Diseases & Discontess |                                            |                                                            |                            |
| de a c                                   | LOCATION                                   | CALL #                                                     | STATUS                     |
|                                          | ARC-Circulating Books-<br>Storage          | <u>RC660.5 .D52 2008</u>                                   | AVAILABLE                  |
| and a                                    |                                            |                                                            |                            |

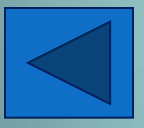

KEYWORD search on "diabetes" resulted in 172 items from all campuses (see "View Entire Collection").

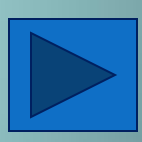

| Library Home Pages: <u>ARC</u>   <u>CRC</u>   <u>EDC</u>   <u>FLC</u>   <u>SCC</u>           |          |
|----------------------------------------------------------------------------------------------|----------|
| LOIS: Los Rios Online Information System<br>Your Gateway to Research and Knowledge Discovery |          |
| Start Over Modify Search Another Search (Search History)                                     | Oliala   |
|                                                                                              | CIICK    |
| KEYWORD - diabetes View Entire Collection - Search                                           | unde     |
| Limit search to available items                                                              |          |
| 172 results found. sorted by <b>relevance</b>   <u>date</u>   <u>title</u> .                 | title fo |
| Result Page                                                                                  | more     |
| 1 <u>2 3 4 Next</u>                                                                          |          |
| Save Marked Records Save All On Page                                                         | Inforr   |
| Most relevant utles entries 1-50                                                             | abou     |
| 1 Save record: Diabetes / Tom and Gena Metcalf<br>Detoit, MI. : Thomson / Gale, 2008.        | item.    |
|                                                                                              |          |
| diabetes ARC-Circulating Books-<br>Storage RC660.5.D52 2008 AVAILABLE                        |          |
|                                                                                              |          |
|                                                                                              |          |
|                                                                                              |          |
| Notice Library LOCATION, CALL #, and                                                         | STATUS.  |
|                                                                                              |          |

Click on the underlined title for more information about the item.

|                  |               |                                                                                                    |                                                                                                    |                                                                                                    | Library Home Pag                                                                                                    | jes: <u>ARC   CR</u>                                                                                                    | C   EDC   FLC   SCC                                                                                          |
|------------------|---------------|----------------------------------------------------------------------------------------------------|----------------------------------------------------------------------------------------------------|----------------------------------------------------------------------------------------------------|----------------------------------------------------------------------------------------------------|----------------------------------------------------------------------------------------------------|----------------------------------------------------------------------------------------------------|
|                  |               | LOIS: Lo                                                                                           | os Rios Online<br>ur Gateway to Researc                                                                                                    | e Inform<br>h and Knowle                                                                                    | ation Systemeters                                                                                                    | em                                                                                                    |                                                                                                    |
| X<br>Start Over  | Requ          | Jest Save Re<br>(Searc                                                                             | MARC Display                                                                                                    | Return to List                                                                                              | Modify Search                                                                                                    | milar Records                                                                                                    | Another Search                                                                                               |
| KEYWORD          | ▼ d           | liabetes<br>172 re                                                                                 | Limit search to<br>sults found, sorted by                                                                                                    | View En<br>o available it<br>y <b>relevance</b>                                                             | tire Collection<br>Tems                                                                                                    | ·                                                                                                    | Search                                                                                                    |
|                  |               |                                                                                                    | Result page:                                                                                                    | Next 🔿                                                                                                    |                                                                                                    |                                                                                                    |                                                                                                    |
| Title<br>Imprint | Diab<br>Detoi | <b>etes / To</b><br>it, MI. : Th                                                                   | o <b>m and Gena №</b><br>nomson / Gale,                                                                                                    | <b>letcalf.</b><br>2008.                                                                                    |                                                                                                    | diab                                                                                                    | etes                                                                                                    |
| ABC-Circulating  | Books-        | Storage                                                                                            | RC660 5 D52 2008                                                                                                    | CALL #                                                                                                    |                                                                                                    | Δ.ν.ΔΤΙ ΔΕ                                                                                                    | STATUS                                                                                                    |
| Descrip          | ot            | 136 p. : c                                                                                         | col. ill. ; 24 cm.                                                                                                    | •                                                                                                    |                                                                                                    |                                                                                                    |                                                                                                    |
| Serie            | s             | Perspectiv                                                                                         | <u>ves on diseases</u>                                                                                                    | & disord                                                                                                    | <u>ers</u>                                                                                                    |                                                                                                    |                                                                                                    |
| Bibliograph      | y             | Includes                                                                                           | bibliographical                                                                                                    | reference                                                                                                   | s (p. 127-12                                                                                                    | 29) and                                                                                                    | index.                                                                                                    |
| Content          | S             | ch. 1. Und<br>Altha Rob<br>diabetes<br>Discrimin<br>Stem cell<br>Kaplan<br>treatment<br>2 diabetes | derstanding dia<br>berts Edgren, Te<br>/ Terri D'Arrigo<br>/ Juvenile Dial<br>ation in the wo<br>treatment coul<br>ch. 2. Controve<br>ts of diabetes<br>es / F. Xavier Pi<br>development is | betes<br>eresa G. C<br>) 3. The<br>betes Res<br>rkplace /<br>d reverse<br>ersy surro<br>1. Obe:<br>i-Sunyer | 1. The scop<br>Odle 2. Ne<br>e search for<br>search Found<br>Richmond T<br>e type 1 <b>diat</b><br>bunding rese<br>sity is a maj<br>2. Obesity<br>phasized / P | e of the<br>w treatn<br>a cure fo<br>dation<br>imes-Dis<br><b>petes</b> / I<br>earch and<br>or predic<br>y's role i<br>aul Cam | problem /<br>nents for<br>or type 1<br>• 4.<br>spatch 5.<br>Karen<br>d<br>ctor of type<br>n type 2<br>pos 3. |

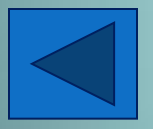

This page shows more about your item. Notice the keyword search term appears in red type. Some records contain contents notes and other information.

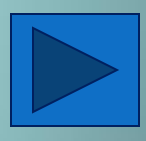

| Contents   | ch. 1. Understanding <b>diabetes</b> 1. The scope of the problem /<br>Altha Roberts Edgren, Teresa G. Odle 2. New treatments for<br><b>diabetes</b> / Terri D'Arrigo 3. The search for a cure for type 1<br><b>diabetes</b> / Juvenile <b>Diabetes</b> Research Foundation 4.<br>Discrimination in the workplace / Richmond Times-Dispatch 5.<br>Stem cell treatment could reverse type 1 <b>diabetes</b> / Karen<br>Kaplan ch. 2. Controversy surrounding research and<br>treatments of <b>diabetes</b> 1. Obesity is a major predictor of type<br>2 <b>diabetes</b> / F. Xavier Pi-Sunyer 2. Obesity's role in type 2<br><b>diabetes</b> development is overemphasized / Paul Campos 3.<br>Chromium supplements treat <b>diabetes</b> / Densie Webb 4.<br>Chromium supplements do not treat <b>diabetes</b> / Paula R. Trumbo,<br>Kathleen C. Ellwood 5. Herbal remedies can help control blood<br>sugar / Dave Tuttle 6. Herbal remedies are not necessarily<br>safe / C. Day 7. Embryonic stem cells are needed for <b>diabetes</b><br>research / Juvenile <b>Diabetes</b> Research Foundation 8. Success<br>with adult stem cells reduces the need for embryonic stem cells<br><b>diabetes</b> research / William J. Cromie ch. 3. Personal<br>perspectives on <b>diabetes</b> 1. Della Reese tells her <b>diabetes</b><br>story / Marcia Levine Mazur 2. A cruise director shares her<br>experience with <b>diabetes</b> / Cathie Goodman 3. Mr. Universe<br>shares his experience with <b>diabetes</b> / Linda Von Wartburg |
|------------|----------------------------------------------------------------------------------------------------|
|            | Glossary Chronology Organizations to contact.                                                                                                    |
| Subject    | Diabetes Popular works.                                                                                                    |
| Alt Author | Metcair, rom.                                                                                                    |
|            | Metcalf, Gena.                                                                                                    |
| ISBN       | 0737738715 (hbk.)                                                                                                    |
|            | 9780737738711                                                                                                    |
|            |                                                                                                    |

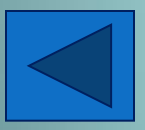

After you read the Contents area, click on the Subject link(s) to find related items on your topic.

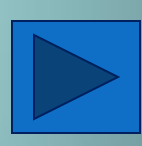

|                  | Libra <del>ry</del> Home Pages: <u>ARC   CRC   EDC   FLC   SCC</u>                                                                     |
|------------------|----------------------------------------------------------------------------------------------------|
|                  | LOIS: Los Rios Online Information System<br>Your Gateway to Research and Knowledge Discovery                                           |
| Library Catalog  | Research Databases                                                                                                    |
|                  | Library Catalog                                                                                                    |
|                  | Locate books, audio-visual, and other items available in the Los Rios Libraries                                                        |
| SEARCH           | Subject Search                                                                                                    |
| Simple Keyword   |                                                                                                    |
| Advanced Keyword | Type the SUBJECT words, then press Submit                                                                                              |
| Title            |                                                                                                    |
| Author           | obesity in children Submit                                                                                                    |
| Subject          | View Entire Collection 🔹 🔲 Limit search to available items                                                                             |
| Periodicals      |                                                                                                    |
| Media            | Subject Search Help:                                                                                                    |
| Reserves         |                                                                                                    |
| Call Number      | Type as much or as little of the SOBJECT as you know.                                                                                  |
| Standard Number  | The subject search uses a specific, controlled vocabulary for describing Library                                                       |
| OTHER            | material. If you do not find what you are looking for in the subject index, try a<br>keyword search or ask a Librarian for assistance. |
| My Record        |                                                                                                    |
| Catalog Help     | Examples:                                                                                                    |
|                  | <ul> <li>Childrens' Rights</li> <li>Film Theory</li> <li>Civil War</li> </ul>                                                          |
|                  | © 2008 Los Rios Community College District                                                                                             |

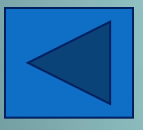

To perform a subject search, you need to enter the words or phrases that are included in the Library of Congress (LC) subject headings. If you are not sure what LC subject headings you should use for your search, enter your search terms in the subject search. If they do not match the subject headings, the library catalog will provide a crossreference that directs you to the proper subject terms to use or shows you subject headings that may be relevant to your search.

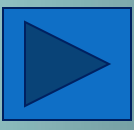

|                                   |                                                                                                    | · · · _       |                            |
|-----------------------------------|----------------------------------------------------------------------------------------------------|---------------|----------------------------|
|                                   | LOIS: Los Rios Online Information System<br>Your Gateway to Research and Knowledge Discovery                                                                                                    |               |                            |
|                                   | Start Over       Extended Display         (Search History) <ul> <li>(Search History)</li> <li> </li></ul>                                                                                                    |               |                            |
| SUBJECT                           | ✓ obesity in children     ✓ View Entire Collection     ✓     Sort Search     Limit search to available items                                                                                                    | System Sor    | ted 🔻                      |
| Save Marked Re                    | cords Save All On Page                                                                                                    |               |                            |
| Num Mark                          | SUBJECTS (1-14 of 14)                                                                                                    | Year          | Entries<br>42<br>Found     |
| 1                                 | Obesity In Children                                                                                                    |               | 14                         |
| 2                                 | Obesity In Children California                                                                                                    | 2004          | 1                          |
| 3                                 | Obesity In Children Congresses                                                                                                    | c2002         | 1                          |
|                                   |                                                                                                    |               |                            |
| 4                                 | <i>Obesity In Children Patients</i> See <u>Overweight</u><br><u>children</u>                                                                                                    |               | 1                          |
| 4                                 | Obesity In Children Patients See <u>Overweight</u><br><u>children</u><br><u>Obesity In Children Popular Works</u>                                                                                                    |               | 1                          |
| 4<br>5 🔲<br>6 🔲                   | Obesity In Children Patients See <u>Overweight</u><br>children<br>Obesity In Children Popular Works<br>Obesity In Children Prevention                                                                                                    |               | 1<br>6<br>4                |
| 4<br>5 🗌<br>6 🗐<br>7              | Obesity In Children Patients See <u>Overweight</u><br>children<br><u>Obesity In Children Popular Works</u><br><u>Obesity In Children Prevention</u><br><u>Obesity In Children Prevention Social Aspects</u>                                                                                      | 2008          | 1<br>6<br>4<br>1           |
| 4<br>5                            | Obesity In Children Patients See Overweight         children         Obesity In Children Popular Works         Obesity In Children Prevention         Obesity In Children Prevention Social Aspects         Obesity In Children Prevention Social Aspects                                        | 2008          | 1<br>6<br>4<br>1<br>3      |
| 4<br>5 ()<br>7 ()<br>8 ()<br>9 () | Obesity In Children Patients See Overweight         children         Obesity In Children Popular Works         Obesity In Children Prevention         Obesity In Children Prevention Social Aspects         Obesity In Children Psychological Aspects         Obesity In Children Social Aspects | 2008<br>c2004 | 1<br>6<br>4<br>1<br>3<br>1 |

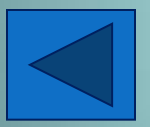

Typing "Obesity in Children" in the Subject Search field shows the subject headings associated with the term. Notice that 14 entries were found under the "Obesity in Children" subject heading.

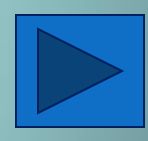

| SURIECT - abo                                     | asity in childron          | View Entire Collection   | - Svotom Sorted - |
|---------------------------------------------------|----------------------------|--------------------------|-------------------|
|                                                   |                            |                          | System Solled     |
|                                                   | Sor                        | Search                   |                   |
|                                                   | Limit sear                 | ch to available items    |                   |
| Save Marked Records                               | Save All On Page           |                          |                   |
|                                                   | SUBJECT                    | S (1-14 of 14)           |                   |
| Obesity In Children                               |                            |                          |                   |
| <b>1</b> Save record:                             | Afraid To Eat : Chil       | <u>dren And Teens In</u> |                   |
|                                                   | Weight Crisis Berg,        | Francie M.               | Request BOOK      |
|                                                   | Hettinger, N.D. : Healt    | hy Weight Pub. Network,  |                   |
| CHILDREN S                                        | c1997.                     |                          |                   |
| AND TEENS                                         |                            |                          |                   |
| AFRAID TO EAT                                     |                            |                          |                   |
|                                                   | LOCATION                   | CALL #                   | STATUS            |
| Weight Obsessed World                             | CRC-Circulating Books      | RJ506.E18 B47 1998       | AVAILABLE         |
|                                                   | SCC-3rd Floor              | RJ506.E18 B47 1997       | AVAILABLE         |
|                                                   |                            |                          |                   |
|                                                   |                            |                          |                   |
| 2 Save record:                                    | Childhood And Add          | lescent                  |                   |
|                                                   | <b>Overweight : The H</b>  | lealth Professional's    | Request BOOK      |
|                                                   | <b>Guide To Identifica</b> | <u>ation, Treatment,</u> |                   |
|                                                   | And Prevention Mu          | llen, Mary Catherine.    |                   |
|                                                   | Chicago, Ill. : Americar   | Dietetic Association,    |                   |
| Childhood and Adolescent                          | c2004.                     |                          |                   |
| Overweight:                                       |                            |                          |                   |
| Identification, Evolution and Provention          | LOCATION                   | CALL #                   | STATUS            |
| hy they, Laboras-Aulor, MR, KL, and Labor, MA, KD | SCC-3rd Floor              | RJ399.C6 M84 2004        | AVAILABLE         |
|                                                   |                            |                          |                   |
| <u> </u>                                          |                            |                          |                   |
| 3 Save record:                                    | Childhood Obesity          | : Prevention And         |                   |
|                                                   | Treatment Parízkov         | á, Jana.                 | Request BOOK      |
|                                                   | Boca Raton : CRC Pres      | s, c2001.                |                   |
| CUII DUOOD                                        |                            |                          |                   |
| OBESITY                                           |                            |                          |                   |

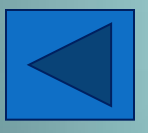

Clicking on the "Obesity in Children" subject heading link shows the 14 results. These results may include books, DVDs, and ebooks.

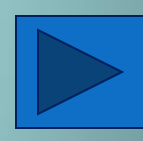

|                                                                                                  |                                                                               | cibrary nome rages. <u>A</u>                                         |                        |  |
|--------------------------------------------------------------------------------------------------|-------------------------------------------------------------------------------|----------------------------------------------------------------------|------------------------|--|
| LOIS: Los Rios Online Information System<br>Your Gateway to Research and Knowledge Discovery     |                                                                               |                                                                      |                        |  |
| X<br>Start Over Mod                                                                              | Iffy Search Another Search                                                    | History)                                                             | •                      |  |
| KEYWORD -                                                                                        | understanding colon cancer                                                    | View Entire Collection                                               | • Search               |  |
| 3 results found. sorted by relevance   <u>date</u>   <u>title</u> .                              |                                                                               |                                                                      |                        |  |
| KEYWORDS (1-3 of 3)                                                                              |                                                                               |                                                                      |                        |  |
| 🗕 🔲 📕 Most relevar                                                                               | nt titles entries 1-1                                                         |                                                                      |                        |  |
| 1 Save record:                                                                                   | Understanding cold<br>Richard Adrouny. A<br>1952-<br>Jackson : University Pre | on cancer / A.<br>Adrouny, A. Richard,<br>ess of Mississippi, c2002. | Request BOOK           |  |
|                                                                                                  | LOCATION                                                                      | CALL #                                                               | STATUS                 |  |
| for the powerl peaks a reactive second of<br>lars, weaking, powerlaw, instrumet,<br>and i second | ARC-Circulating Books-<br>Storage<br>FLC-Circulating Books                    | <u>RC280.C6 A35 2002</u><br>RC280.C6 A35 2002                        | AVAILABLE<br>AVAILABLE |  |
| A. Richard Adrosmy, M.D., EA.C.P.                                                                |                                                                               |                                                                      |                        |  |

You may REQUEST items located at ARC or at any other Los Rios Library. During the ARC Library remodel, ARC books are in storage. Place a request for the book. Library staff retrieve books from storage throughout the day.

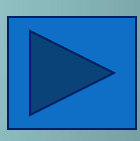

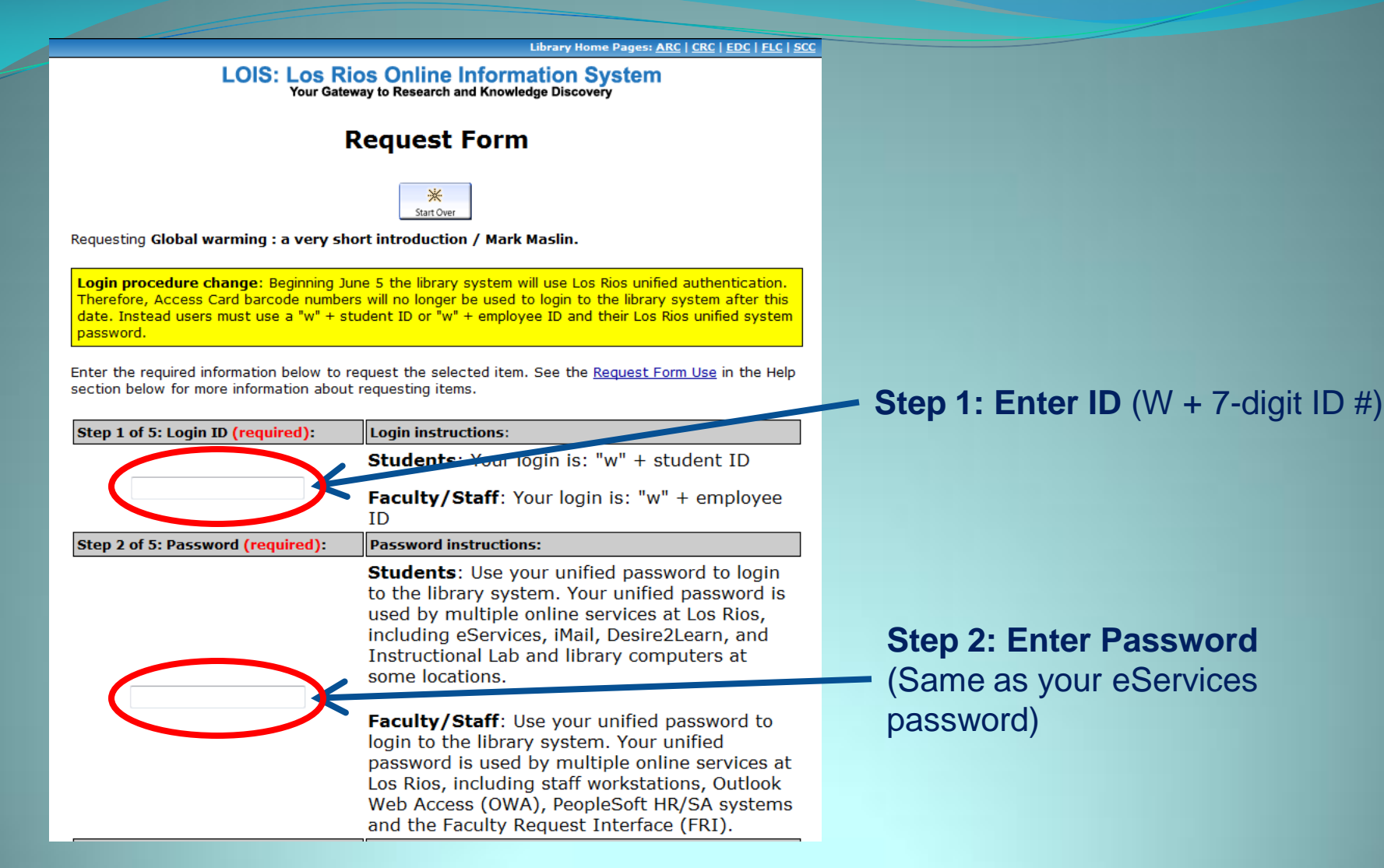

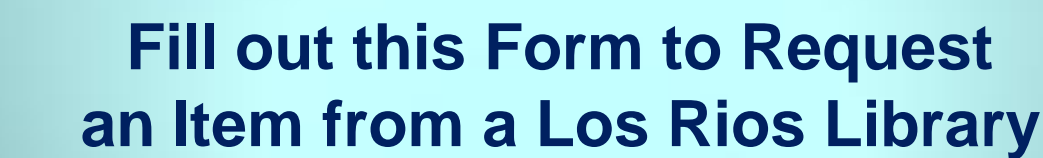

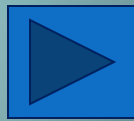

### Fill out this Form to Request an Item from a Los Rios Library

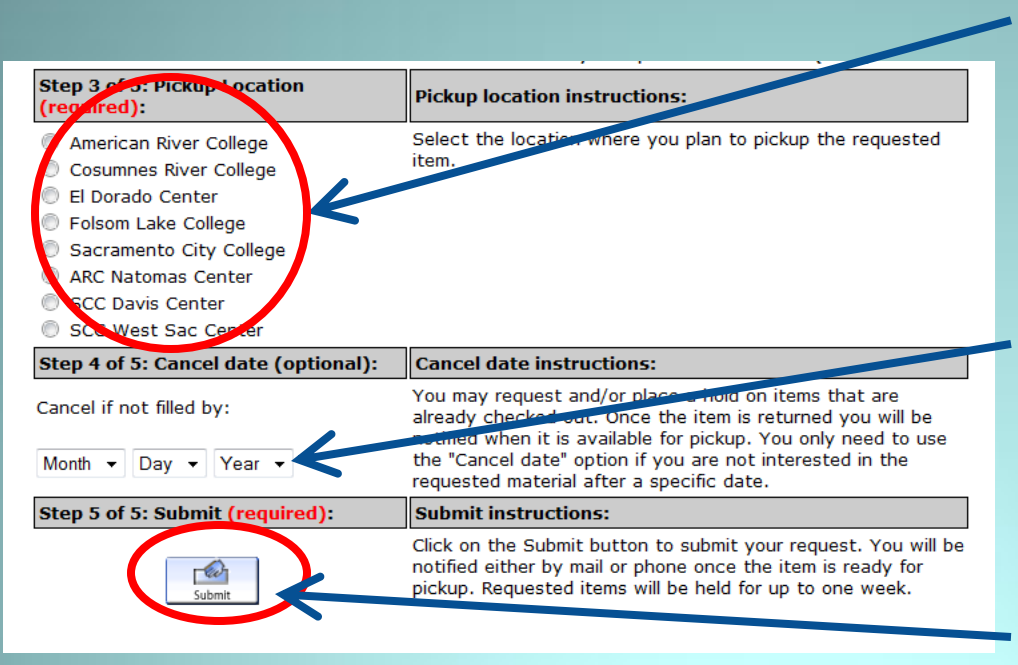

**Step 3: Enter Pickup Location**. Select the location where you plan to pickup the requested item.

**Step 4: Optional** – You only need to use the "Cancel Date" option if you are not interested in the requested material after a specific date.

Step 5: Click "Submit" to finish your request.

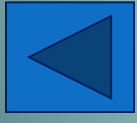

We will notify when your item is ready to check out. This form is for Los Rios library materials only. To order an item from a library outside of Los Rios, go here: <u>http://web.arc.losrios.edu/~library/forms/ill.htm</u>

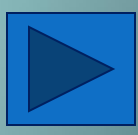

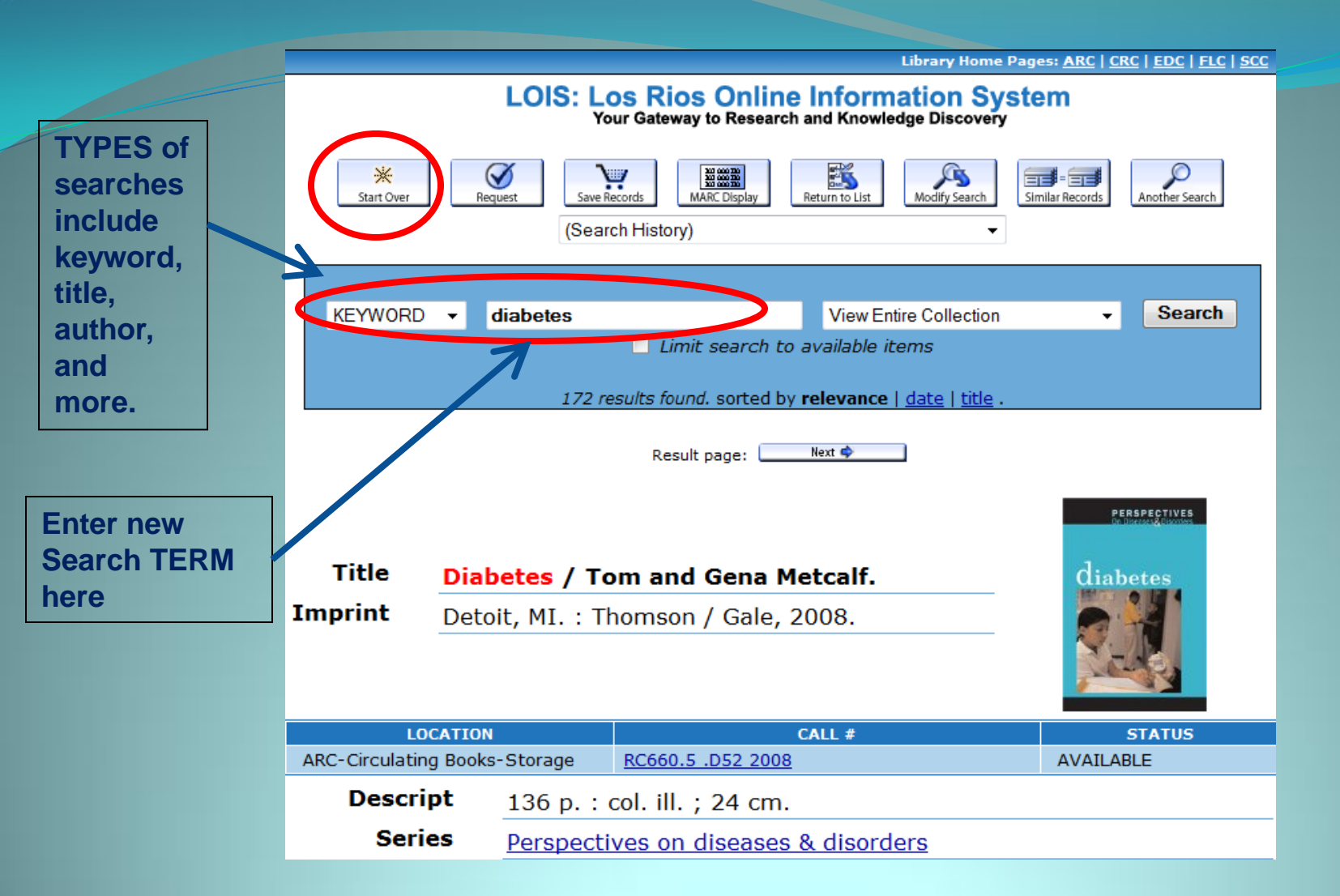

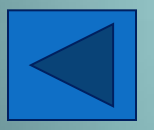

Use "Start Over" to perform another search or save time and change your search from this page.

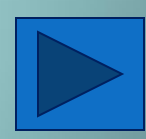

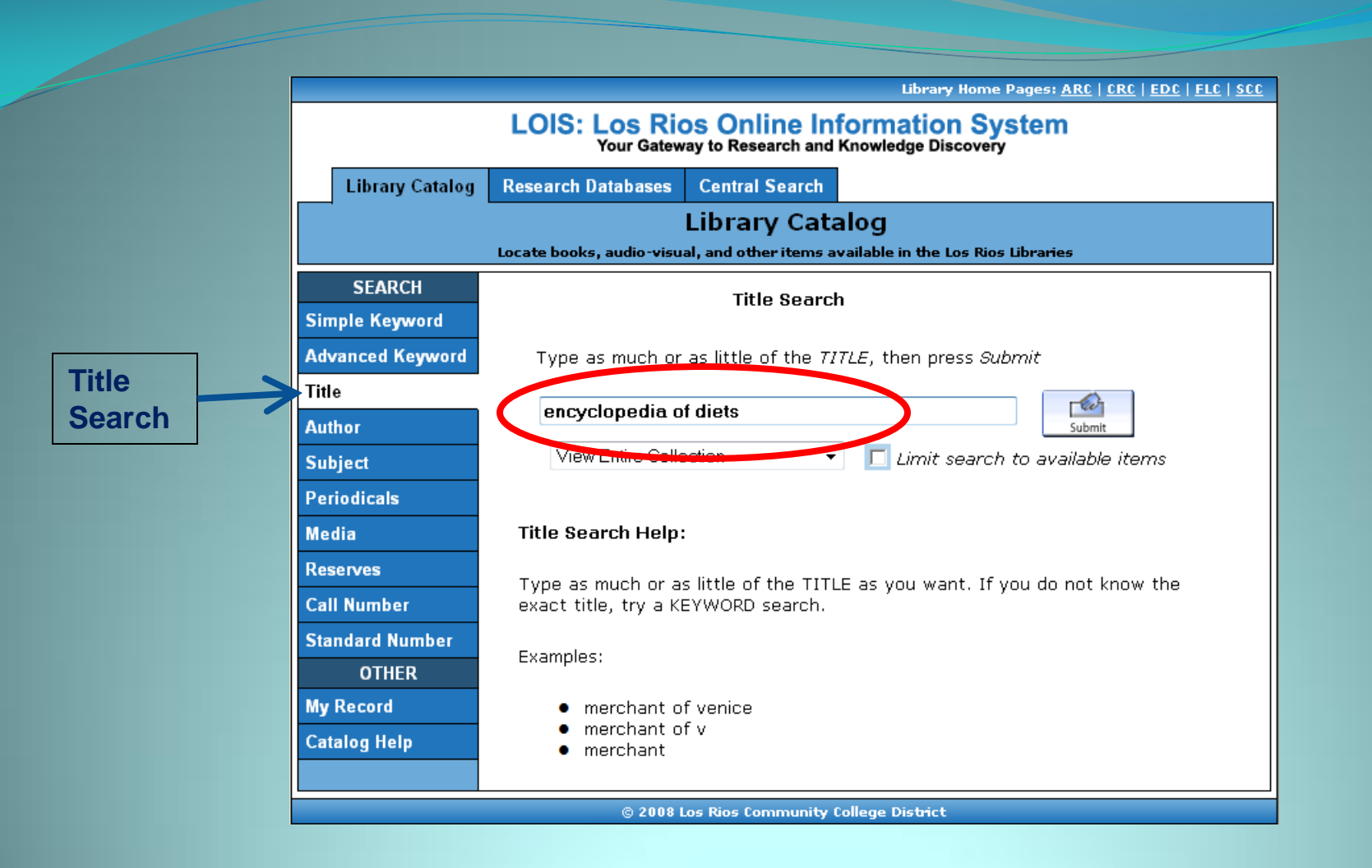

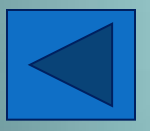

When performing a TITLE search, you can type the full title or just part of it.

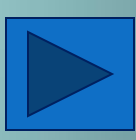

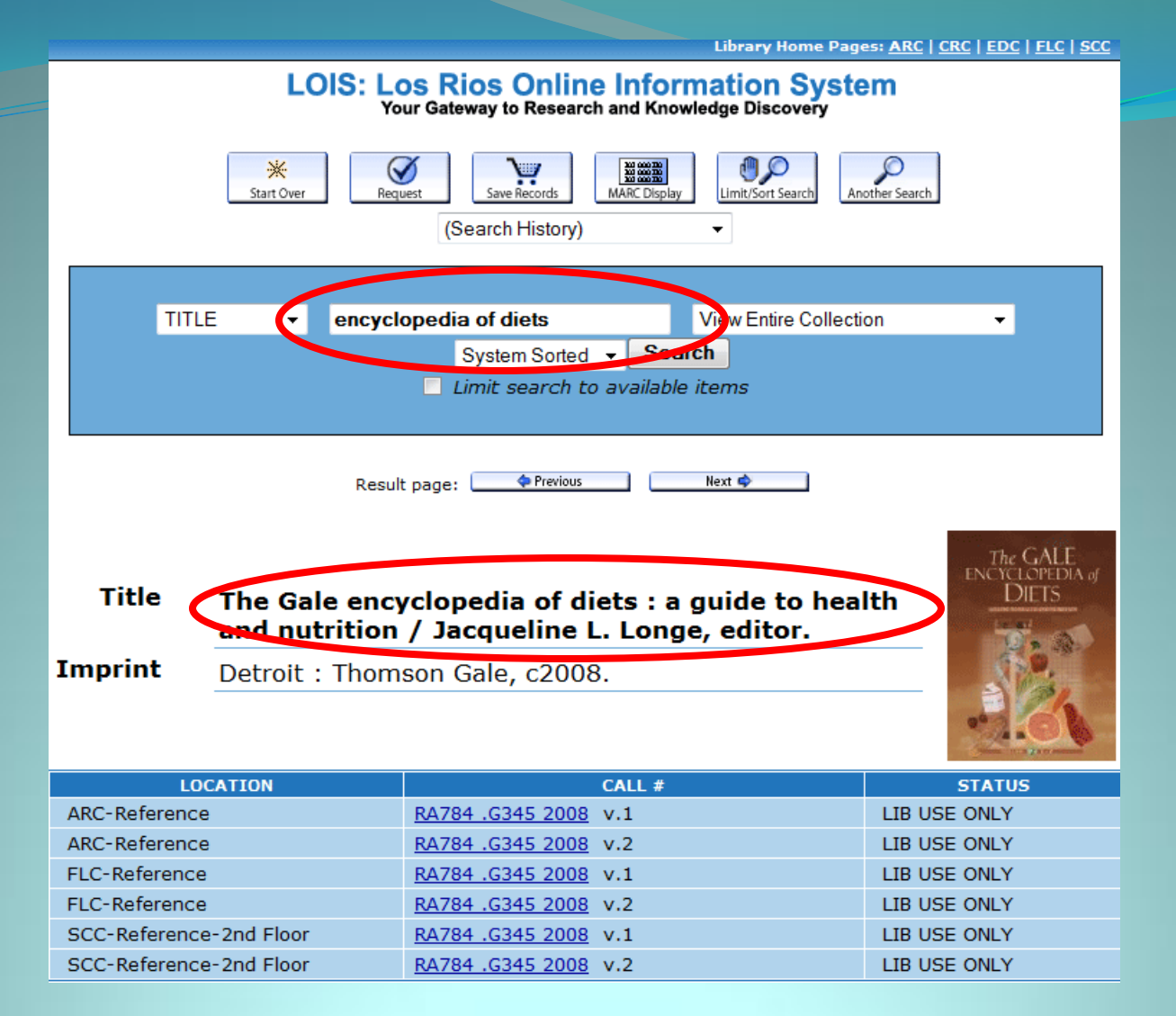

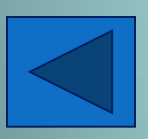

Typing "encyclopedia of diets" produces *The Gale Encyclopedia of Diets: A Guide to Health and Nutrition.* 

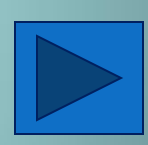

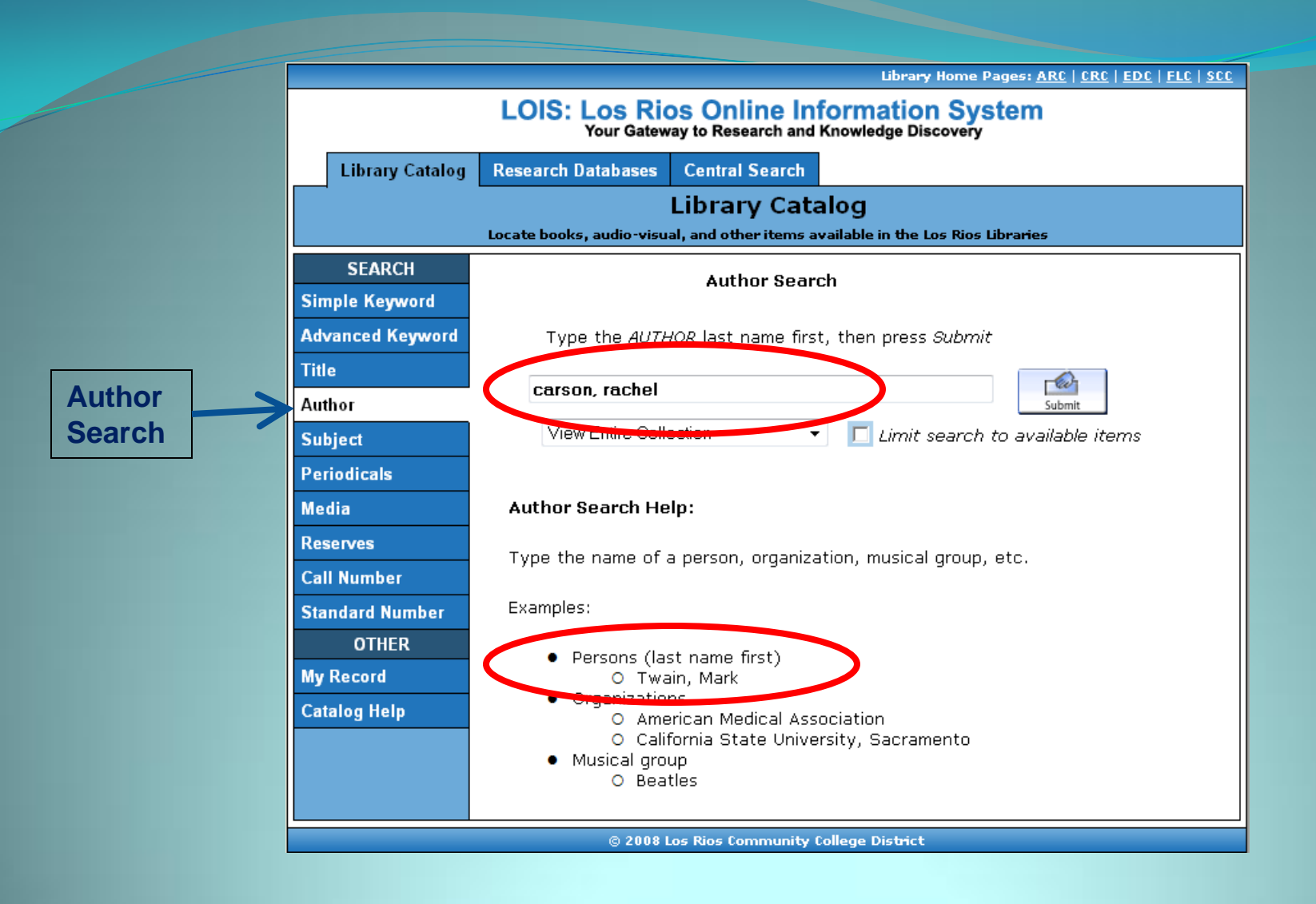

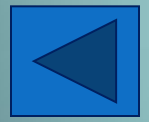

When performing an AUTHOR search type LAST name [comma] FIRST name

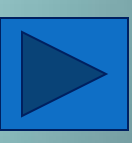

### **Other Search Options: Periodicals Search**

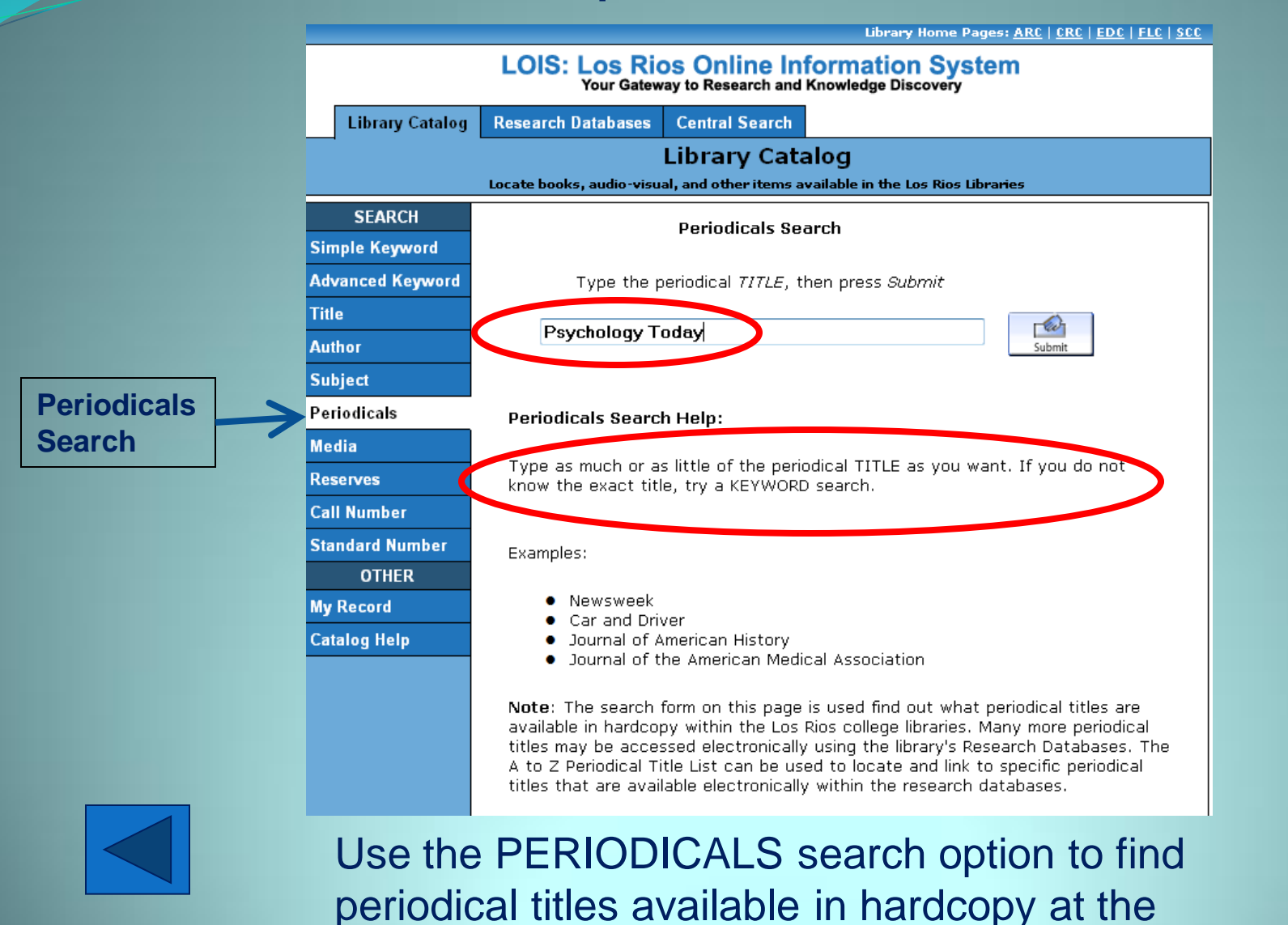

Los Rios College Libraries.

### **Other Search Options: Periodicals Search**

|                                                 | Library Home Pages: <u>ARC   CRC   EDC   FLC   SCC</u>                                                                                                    |
|-------------------------------------------------|----------------------------------------------------------------------------------------------------|
|                                                 | LOIS: Los Rios Online Information System<br>Your Gateway to Research and Knowledge Discovery                                                                                                    |
|                                                 | King       King       King |
| JOURNA                                          | L TITLE   Psychology Today View Entire Collection  System Sorted   Limit search to available items                                                                                                    |
| Title<br>Imprint                                | Result page: Previous Next Co., etc.]                                                                                                    |
| Location<br>LO Has<br><u>Latest Received</u>    | ARC-Periodicals-Stacks<br>Issues shelved behind Periodicals desk.,<br>v.34:no.1 (Jan. 2001)-<br>July-August 2008 v.41 no.4                                                                                                    |
| Location<br>Lib Has<br><u>Latest Received</u> : | CRC-Periodicals-Reserve<br>Library keeps indefinitely in bound periodicals area,<br>Most recent issue in the browsing periodicals area,<br>v.38:no.1 (Jan. 2005)-<br>May 2008 - June 2008 v.41 no.3                                                                                                    |

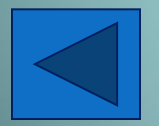

For example, the periodical *Psychology Today* is available at ARC from Jan. 2001 to the present.

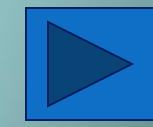

### **Other Search Options: Media Search**

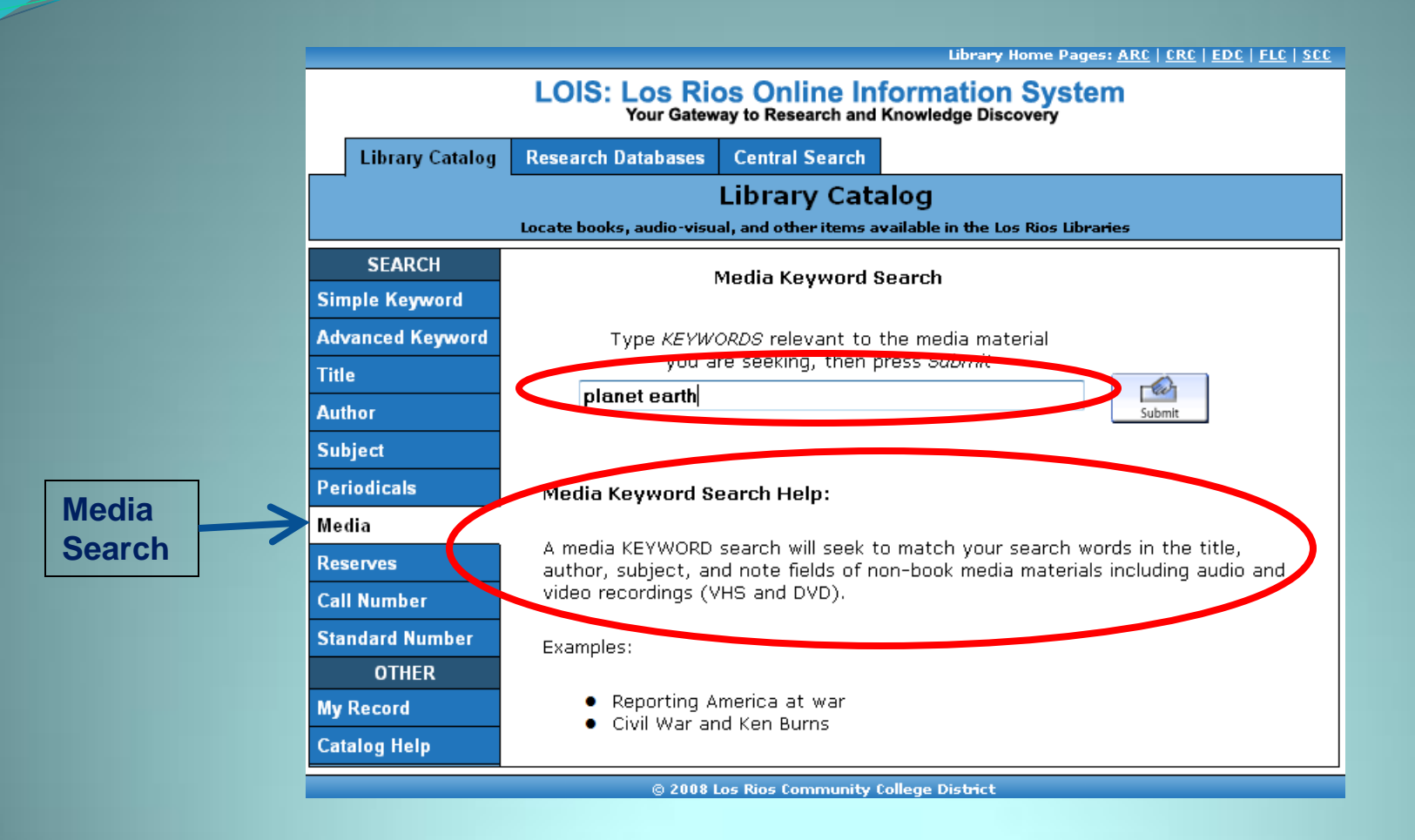

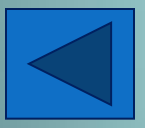

Use the MEDIA search option to limit your search to only media items such as DVDs, videos, and CDs.

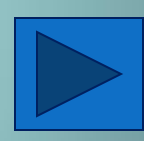

### **Other Search Options: Media Search**

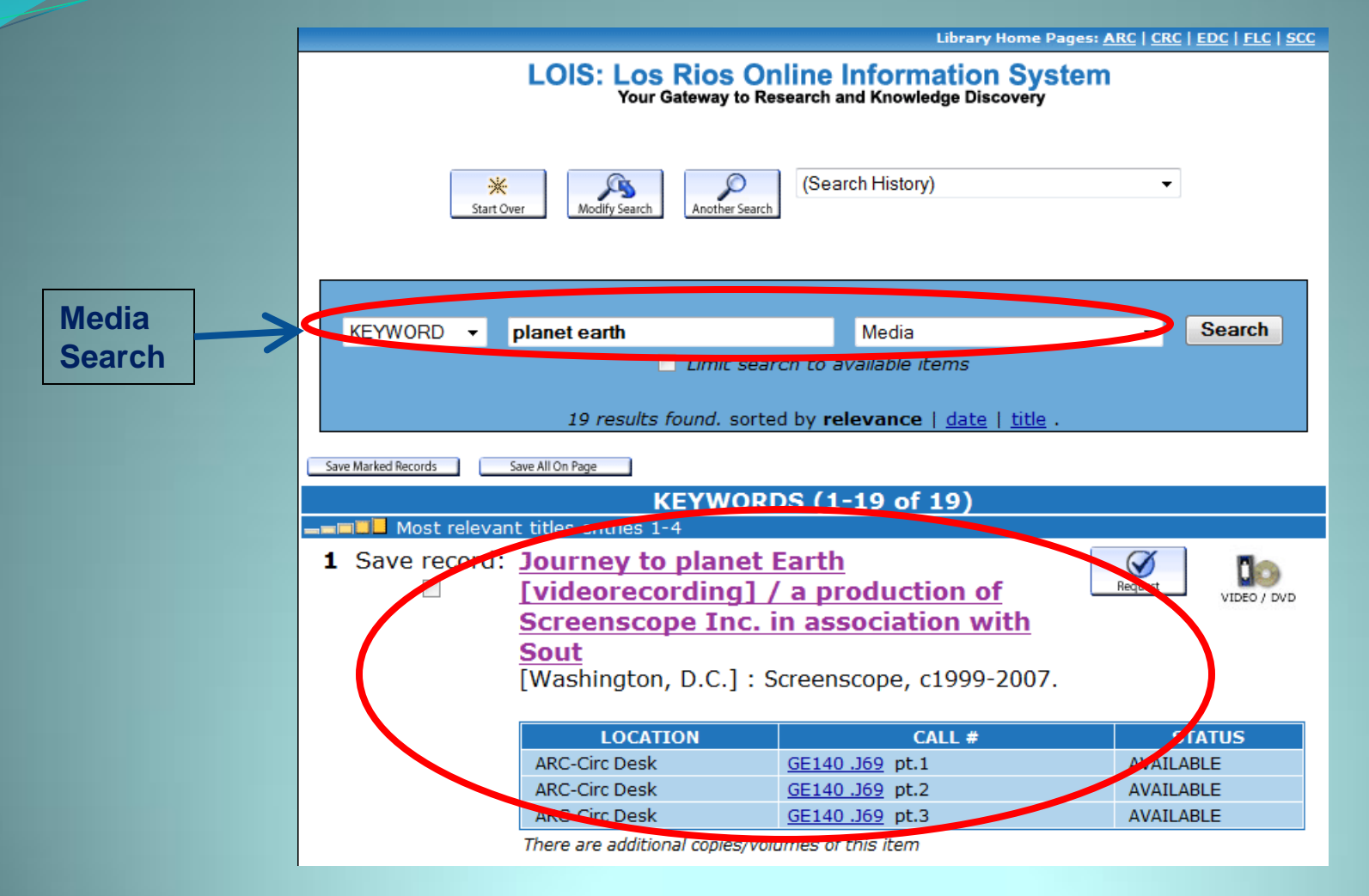

Type in the full or partial title. This is what the item's record looks like (shows location, call #, and status).

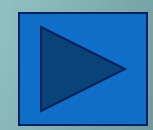

#### LOIS: Los Rios Online Information System Your Gateway to Research and Knowledge Discovery

|                  | ······                                                                                                    |
|------------------|----------------------------------------------------------------------------------------------------|
| Library Catalog  | Research Databases Central Search                                                                                                    |
|                  | Library Catalog                                                                                                    |
|                  | Locate books, audio-visual, and other items available in the Los Rios Libraries                                                                                                    |
| SEARCH           | Course Reserves Search                                                                                                    |
| Simple Keyword   |                                                                                                    |
| Advanced Keyword | Type the COURSE TITLE, then press Submit                                                                                                    |
| litle 🛛          |                                                                                                    |
| Author           | Submit                                                                                                    |
| Subject          |                                                                                                    |
| Periodicals      | or, type the PROFESSOR'S LAST NAME, then press Submit                                                                                                    |
| Media            |                                                                                                    |
| Reserves         | Submit                                                                                                    |
| Call Number      |                                                                                                    |
| Standard Number  | or, type the KEYWORDS, then press Submit                                                                                                    |
| OTHER            |                                                                                                    |
| My Record        | Submit                                                                                                    |
| Catalog Help     |                                                                                                    |
|                  | Deserving Oceands Hales                                                                                                    |
|                  | Reserves Search Help:                                                                                                    |
|                  | Use the RESERVES search to locate items that are being held for a particular course or instructor                                                                                                    |
|                  | Examples:                                                                                                    |
|                  | <ul> <li>Course title         <ul> <li>ENGWR 300</li> <li>HIST 312</li> </ul> </li> <li>Professor name (Last, First)         <ul> <li>Newman, Jason</li> <li>Raposa, Tim</li> </ul> </li> <li>Keyword         <ul> <li>algebra</li> <li>accounting</li> </ul> </li> </ul> |
|                  |                                                                                                    |

# Other Search Options: Reserves

Use the RESERVES option to search for items being held for a particular course or instructor.

Searching by Course Title or Professor's Last Name will give you better results.

See the circled examples for more information.

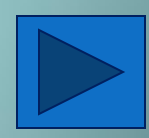

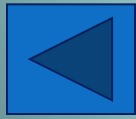

# Other Search Options: Reserves Collection

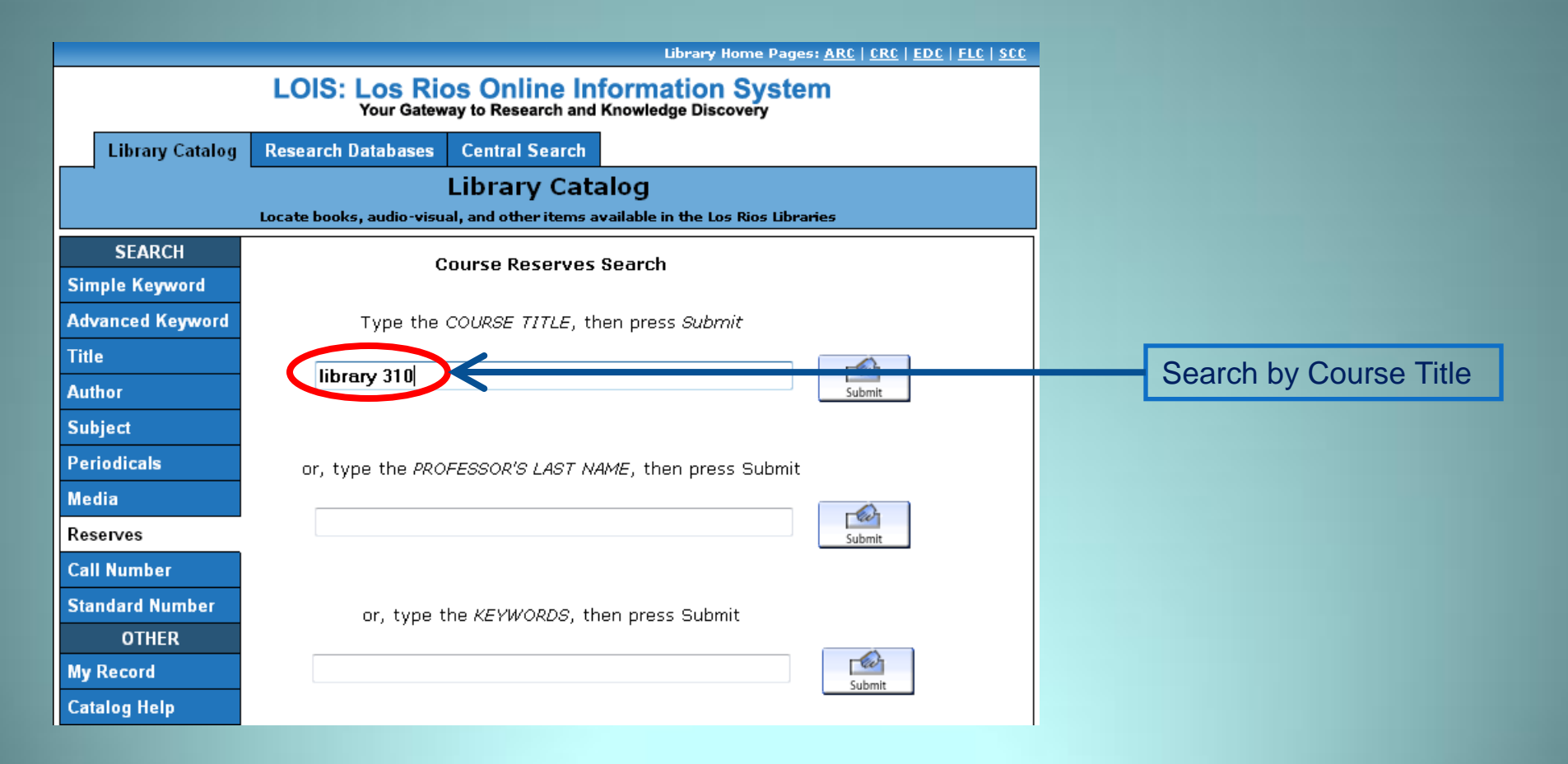

Type in the Course Title, then press Submit.

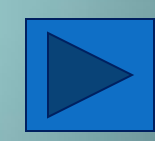

# Other Search Options: Reserves Collection

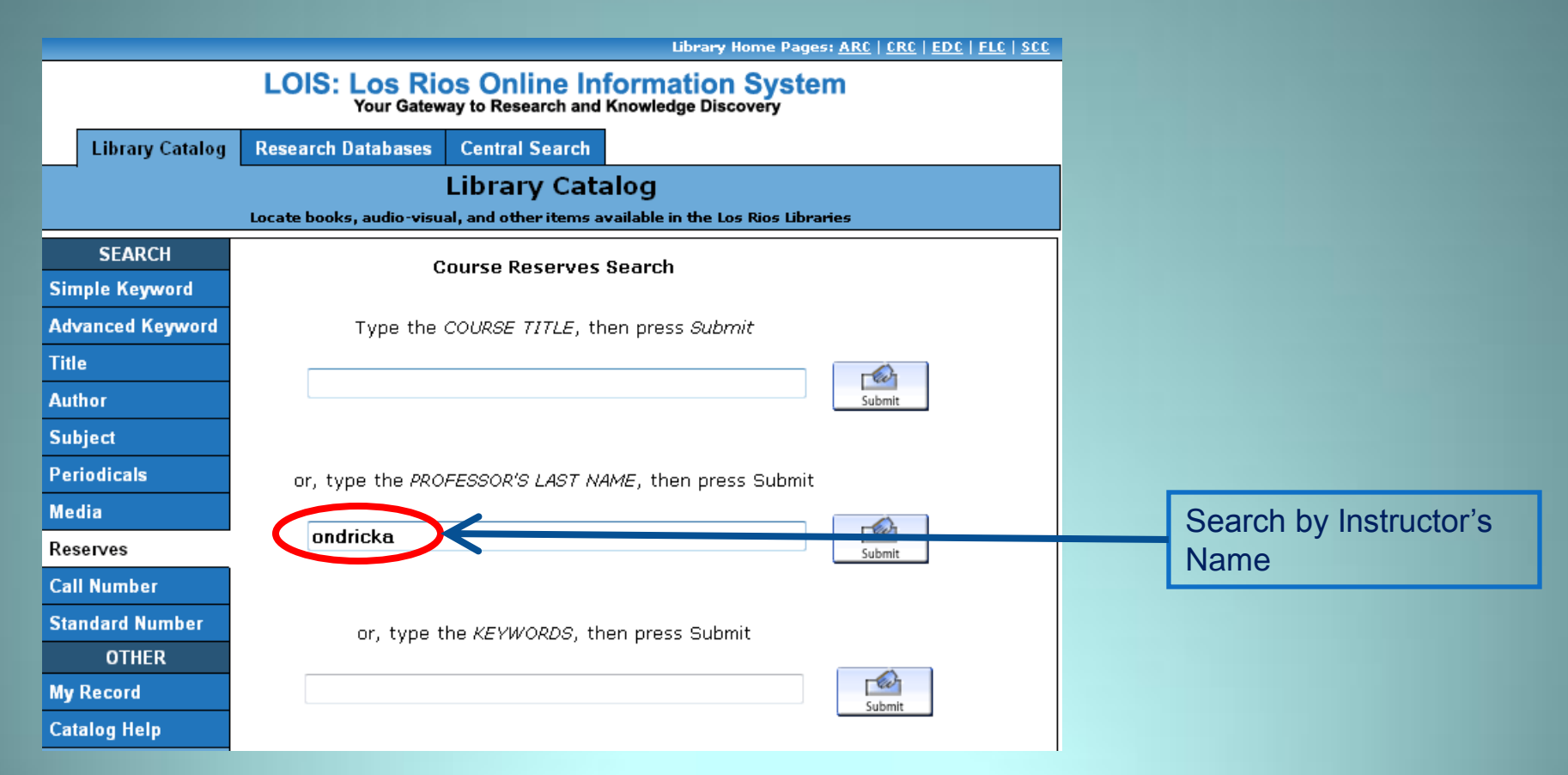

Or type in the instructor's name, then press Submit.

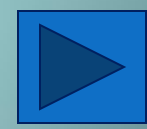

# Other Search Options: Reserves Collection

|                  | Library Home Pages: <u>ARC</u>   <u>CRC</u>   <u>EDC</u>   <u>FLC</u>   <u>SCC</u>           |   |
|------------------|----------------------------------------------------------------------------------------------|---|
|                  | LOIS: Los Rios Online Information System<br>Your Gateway to Research and Knowledge Discovery |   |
| Library Catalog  | Research Databases Central Search                                                            |   |
|                  | Library Catalog                                                                              |   |
|                  | Locate books, audio-visual, and other items available in the Los Rios Libraries              |   |
| SEARCH           | Course Reserves Search                                                                       |   |
| Simple Keyword   |                                                                                              |   |
| Advanced Keyword | Type the COURSE TITLE, then press Submit                                                     |   |
| Title            |                                                                                              |   |
| Author           | Submit                                                                                       |   |
| Subject          |                                                                                              |   |
| Periodicals      | or, type the PROFESSOR'S LAST NAME, then press Submit                                        |   |
| Media            |                                                                                              |   |
| Reserves         | Submit                                                                                       |   |
| Call Number      |                                                                                              |   |
| Standard Number  | or, type the KEYWORDS, then press Submit                                                     |   |
| OTHER            |                                                                                              |   |
| My Record        | Submit                                                                                       | L |
| Catalog Help     |                                                                                              |   |

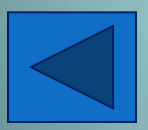

A keyword search in the Reserves option will produce all materials on Reserve that contains the keyword. However, you will get better results searching by Course Title or Instructor's Name.

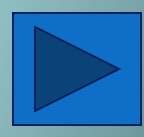

# Other Search Options: Call Number and Standard Number

Library Home Pages: <u>ARC</u> | <u>CRC</u> | <u>EDC</u> | <u>FLC</u> | <u>SCC</u> |

|                                                                                 | LOIS: Los Rios Online Information System<br>Your Gateway to Research and Knowledge Discovery |                                                           |  |  |  |
|---------------------------------------------------------------------------------|----------------------------------------------------------------------------------------------|-----------------------------------------------------------|--|--|--|
|                                                                                 | Library Catalog                                                                              | Research Databases Central Search                         |  |  |  |
|                                                                                 | Library Catalog                                                                              |                                                           |  |  |  |
| Locate books, audio-visual, and other items available in the Los Rios Libraries |                                                                                              |                                                           |  |  |  |
|                                                                                 | SEARCH                                                                                       | Call Number Search                                        |  |  |  |
| Sin                                                                             | ple Keyword                                                                                  |                                                           |  |  |  |
| Adv                                                                             | anced Keyword                                                                                | Type the LC Call Number, then press Submit                |  |  |  |
| Titl                                                                            | e                                                                                            |                                                           |  |  |  |
| Aut                                                                             | hor                                                                                          | Submit                                                    |  |  |  |
| Sut                                                                             | ject                                                                                         |                                                           |  |  |  |
| Per                                                                             | iodicals                                                                                     | Type the Local Call Number, then press Submit             |  |  |  |
| Me                                                                              | dia                                                                                          |                                                           |  |  |  |
| Res                                                                             | erves                                                                                        | Submit                                                    |  |  |  |
| Cal                                                                             | l Number                                                                                     |                                                           |  |  |  |
| Sta                                                                             | ndard Number                                                                                 | Call Number Search Heln:                                  |  |  |  |
|                                                                                 | OTHER                                                                                        |                                                           |  |  |  |
| My                                                                              | Record                                                                                       | Type as much or as little of the call number as you know. |  |  |  |
| Cat                                                                             | alog Help                                                                                    | Examples:                                                 |  |  |  |
| <ul> <li>QA 402.6 R65 1986</li> <li>QA 402</li> </ul>                           |                                                                                              |                                                           |  |  |  |
|                                                                                 |                                                                                              | © 2008 Los Rios Community College District                |  |  |  |

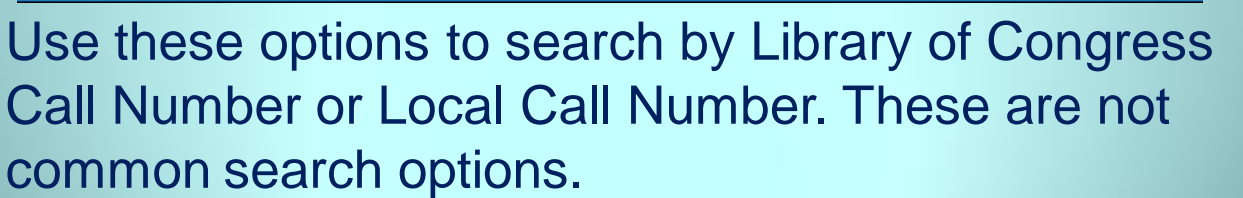

### **Other Search Options: Standard Number**

|                                                                                              |         | Library Home Pages: <u>ARC</u>   <u>CRC</u>   <u>EDC</u>   <u>FLC</u>   <u>SCC</u>     |  |  |  |
|----------------------------------------------------------------------------------------------|---------|----------------------------------------------------------------------------------------|--|--|--|
| LOIS: Los Rios Online Information System<br>Your Gateway to Research and Knowledge Discovery |         |                                                                                        |  |  |  |
| Library C                                                                                    | Catalog | Research Databases Central Search                                                      |  |  |  |
| Library Catalog                                                                              |         |                                                                                        |  |  |  |
| Locate books, audio-visual, and other items available in the Los Rios Libraries              |         |                                                                                        |  |  |  |
| SEARCH                                                                                       |         | Standard Number Search                                                                 |  |  |  |
| Simple Keyword                                                                               |         |                                                                                        |  |  |  |
| Advanced Keyword                                                                             |         | Type the STANDARD NUMBER (ISBN or ISSN),<br>then press the Enter key or click Submit.  |  |  |  |
| Title                                                                                        |         |                                                                                        |  |  |  |
| Author                                                                                       |         |                                                                                        |  |  |  |
| Subject                                                                                      |         | Submit                                                                                 |  |  |  |
| Periodicals                                                                                  |         |                                                                                        |  |  |  |
| Media                                                                                        |         | Standard Number Help:                                                                  |  |  |  |
| Reserves                                                                                     |         | Type the ISBN or ISSN as it appears. Punctuation and spaces can be omitted if desired. |  |  |  |
| Call Number                                                                                  |         |                                                                                        |  |  |  |
| Standard Number                                                                              |         | Examples:                                                                              |  |  |  |
| OTHER                                                                                        |         |                                                                                        |  |  |  |
| My Record                                                                                    |         | <ul> <li>0737734256</li> <li>0801878624</li> </ul>                                     |  |  |  |
| Catalog Help                                                                                 |         |                                                                                        |  |  |  |
| © 2008 Los Rios Community College District                                                   |         |                                                                                        |  |  |  |

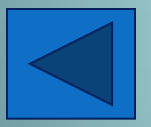

Use the STANDARD NUMBER option to search by ISBN or ISSN. This is not a common search option.

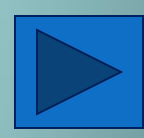

### **Other Options: My Record and Catalog Help**

|                                                                                              | Library Home Pages: <u>ARC</u>   <u>CRC</u>   <u>EDC</u>   <u>FLC</u>   <u>SCC</u>                                                                        |  |  |  |  |
|----------------------------------------------------------------------------------------------|----------------------------------------------------------------------------------------------------|--|--|--|--|
| LOIS: Los Rios Online Information System<br>Your Gateway to Research and Knowledge Discovery |                                                                                                    |  |  |  |  |
| Library Catalog                                                                              | Research Databases Central Search                                                                                                    |  |  |  |  |
| Library Catalog                                                                              |                                                                                                    |  |  |  |  |
| Locate books, audio-visual, and other items available in the Los Rios Libraries              |                                                                                                    |  |  |  |  |
| SEARCH                                                                                       | Simple Keyword Search                                                                                                    |  |  |  |  |
| Simple Keyword                                                                               | syword                                                                                                    |  |  |  |  |
| Advanced Keyword                                                                             | Type the KEYWORD(S), then press Submit                                                                                                    |  |  |  |  |
| Title                                                                                        |                                                                                                    |  |  |  |  |
| Author                                                                                       | Submit                                                                                                    |  |  |  |  |
| Subject                                                                                      | View Entire Collection 🔹 🔲 Limit search to available items                                                                                                |  |  |  |  |
| Periodicals                                                                                  |                                                                                                    |  |  |  |  |
| Media                                                                                        |                                                                                                    |  |  |  |  |
| Reserves                                                                                     | Keyword Search Help:<br>A KEYWORD search will seek words in titles, authors, subjects, notes, etc. Use                                                    |  |  |  |  |
| Call Number                                                                                  |                                                                                                    |  |  |  |  |
| Standard Number                                                                              | quotations to search exact phrases. Boolean OR and NOT can be used to expand<br>and narrow search results. Use an asterisk (*) to search word variations. |  |  |  |  |
| OTHER                                                                                        |                                                                                                    |  |  |  |  |
| My Record                                                                                    | Examples:                                                                                                    |  |  |  |  |
| Catalog Help                                                                                 |                                                                                                    |  |  |  |  |
|                                                                                              | "National Forests"     Mexico and not new                                                                                                    |  |  |  |  |
|                                                                                              | • comput*                                                                                                    |  |  |  |  |
|                                                                                              | <ul> <li>(gold or silver) peru*</li> <li>projection or forecast</li> </ul>                                                                                |  |  |  |  |
|                                                                                              |                                                                                                    |  |  |  |  |
| © 2008 Los Rios Community College District                                                   |                                                                                                    |  |  |  |  |
|                                                                                              |                                                                                                    |  |  |  |  |

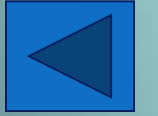

Use these options to view your library record and to get additional help with searching LOIS.

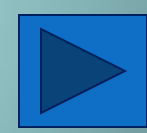

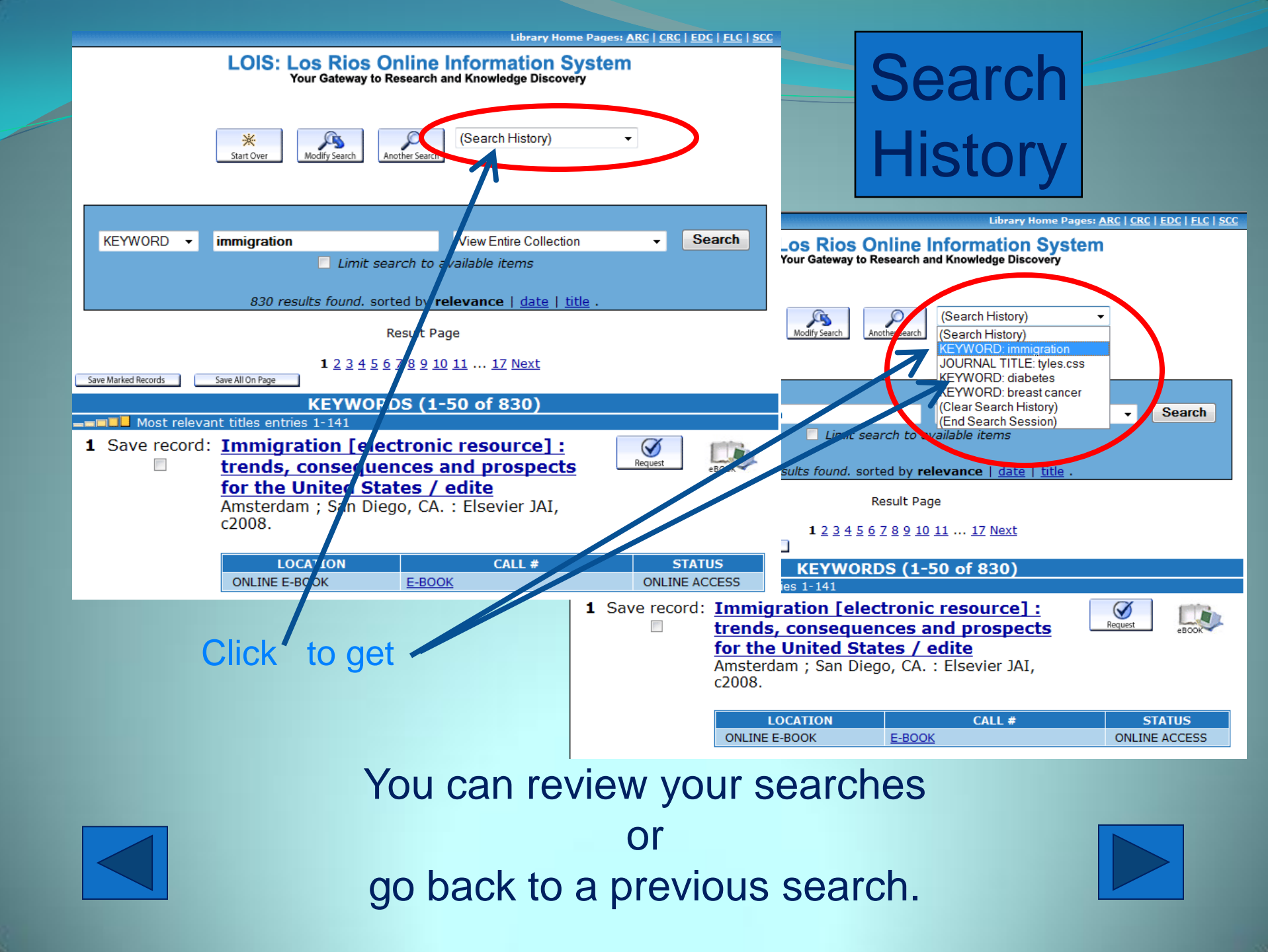

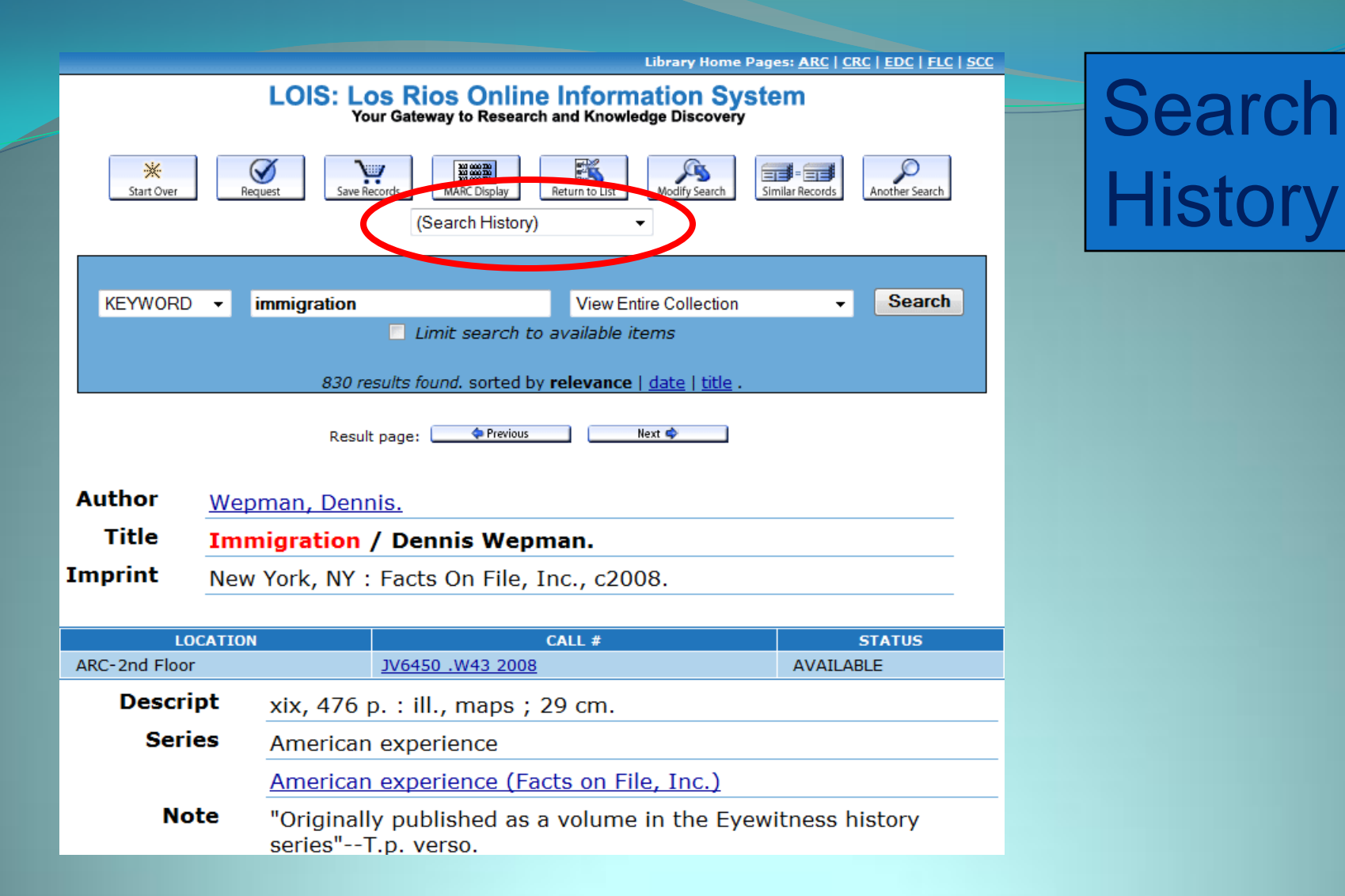

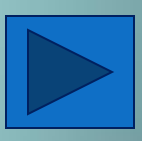

You can also review your searches on the item's information page.

| Library Home Pages: <u>ARC   CRC   EDC   FLC   SCC</u>                                                                                                    |                                                                                                    |
|----------------------------------------------------------------------------------------------------|----------------------------------------------------------------------------------------------------|
| LOIS: Los Rios Online Information System<br>Your Gateway to Research and Knowledge Discovery                                                                                                    | Compile a<br>bibliography                                                                                                    |
| KEYWORD       diabetes       View Entire Collection       Search         Imit search to available items       161 results found. sorted by relevance   date   title .       161 results found.                                                                                                    |                                                                                                    |
| Result Page                                                                                                    | Library Home Pages: ARC   CRC   EDC   ELC   SCC<br>LOIS: Los Rios Online Information System                                                                                                    |
| 1 2 3 4 Next                                                                                                    | Your Gateway to Research and Knowledge Discovery                                                                                                    |
| KEYWORDS (1-50 of 161)                                                                                                    | **     **     **     **       Start Over     Request     MARC Display     Return to List     Modify Search     Similar Records     Another Search       (Search History)     -                                         |
| diabetes<br>RC-3rd Floor<br>RC-3rd Floor<br>RC-3rd Fl | KEYWORD     diabetes     View Entire Collection      Search       Init search to available items     161 results found sorted by relevance   date   title .     161 results found sorted by relevance   date   title . |
|                                                                                                    | Result page Next I PERSPECTIVES                                                                                                    |
| On "Results" nage:                                                                                                    | Title         Diabetes / Tom and Gena Mercalf.         Cliabetes           Imprint         Detoit MI · Thomson / Gale 2003         Cliabetes                                                                           |
| 1. Click on "Save record" box in the                                                                                                    |                                                                                                    |
| results list, then                                                                                                    | ARC-3rd Floor RC660.5 .D52 2008 AVAILABLE                                                                                                    |
| 2. Click on "Save Marked Records."                                                                                                    | OR Click on "Save Records" on the item's info. page.                                                                                                    |

Directions on compiling a bibliography

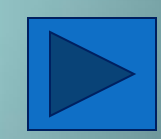

DC | FLC | SCC

Library Home Pages: <u>ARC | CRC | EDC | FLC | SCC</u>

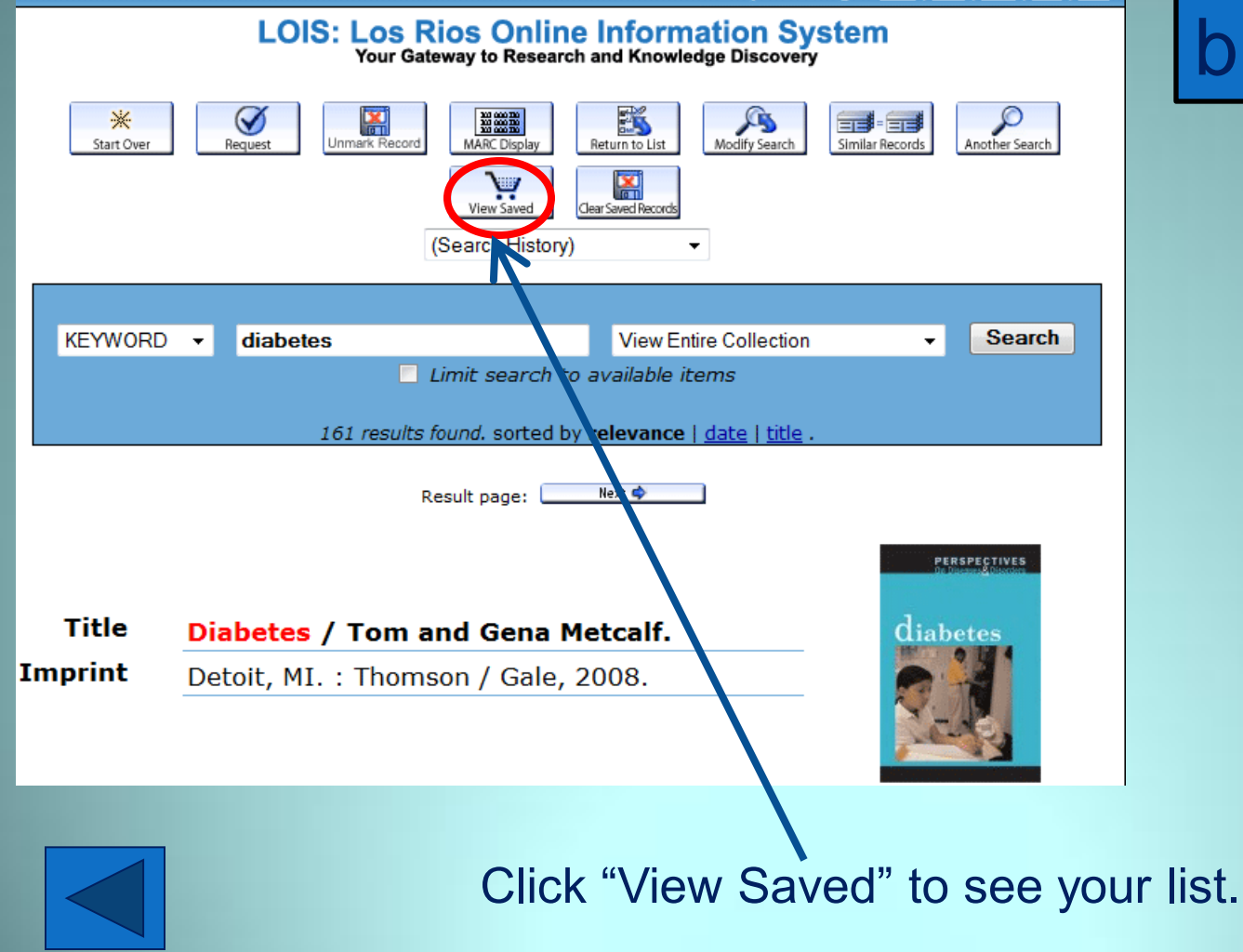

Compile a bibliography

Library Home Pages: <u>ARC</u> | <u>CRC</u> | <u>EDC</u> | <u>FLC</u> | <u>SCC</u>

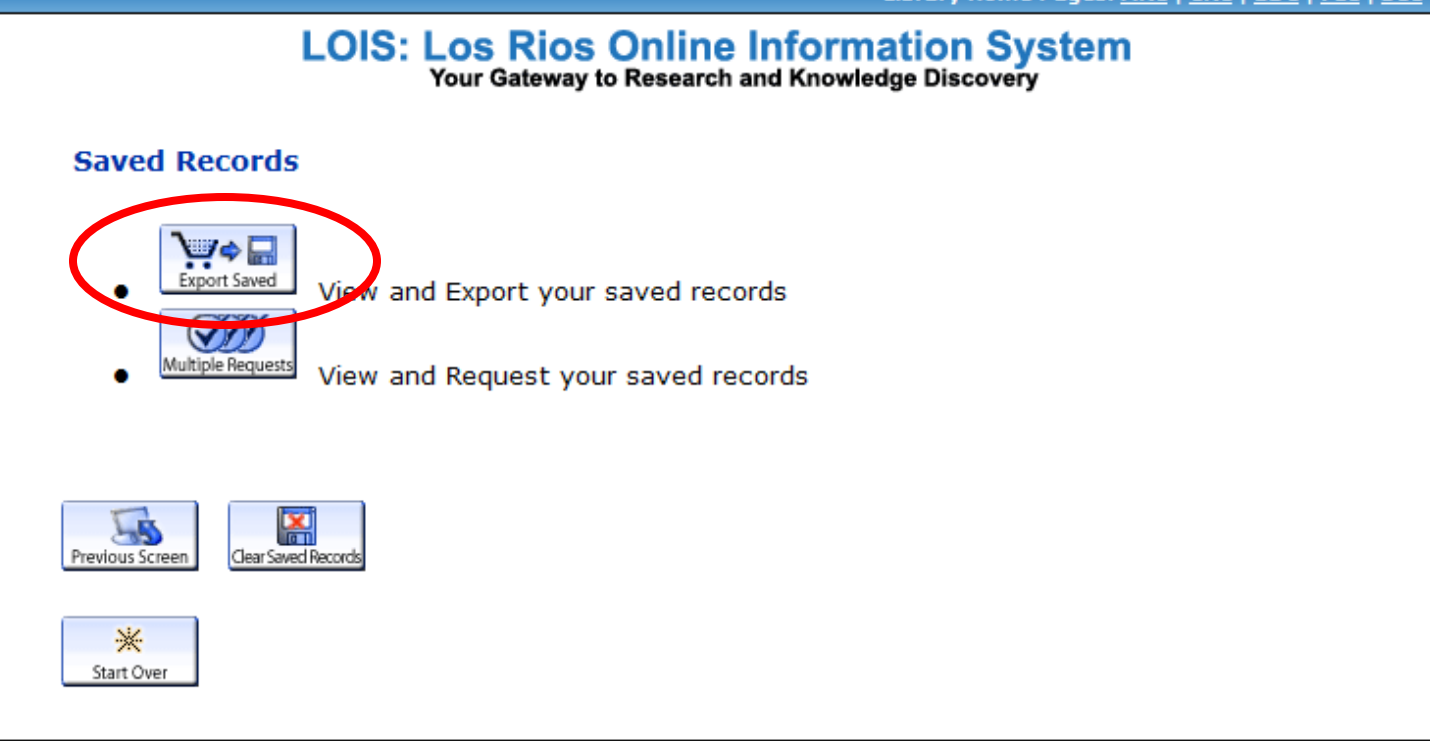

© 2008 Los Rios Community College District

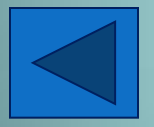

To finish and view your Bibliography, click on "Export Saved."

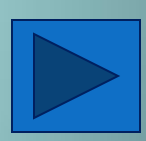

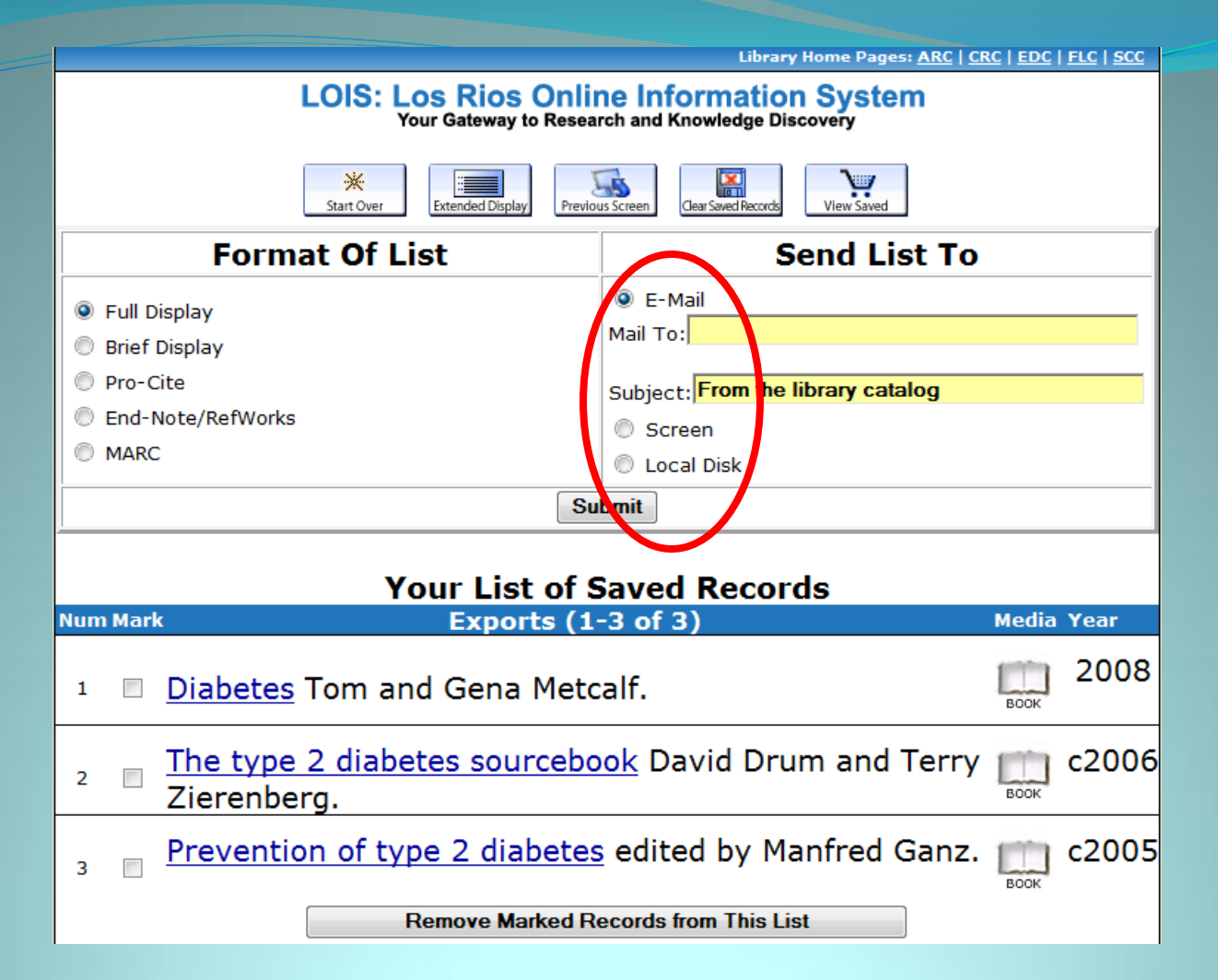

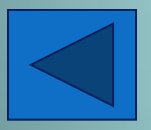

You can PRINT your bibliography by selecting "Screen" or you can email it to yourself. You can export a brief bibliography display or export the item's full record.

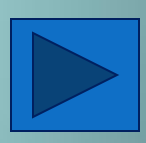

# **Interlibrary Loan Information**

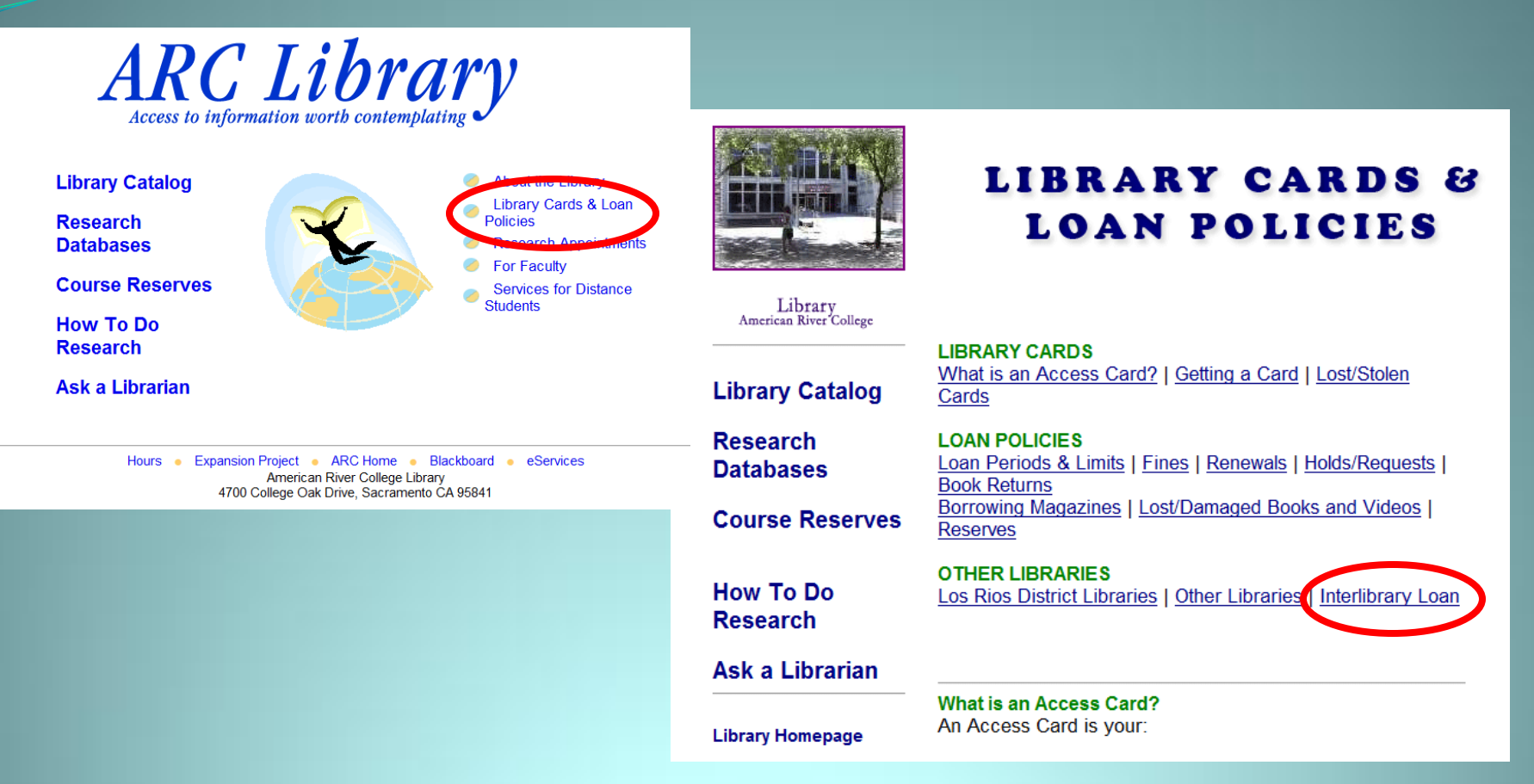

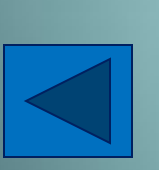

If you find an item from a non-LRCCD library, click on the link "Library Cards & Loan Policies" to request an Interlibrary Loan. Items are available in 10-15 days, so allow yourself plenty of time for these requests.

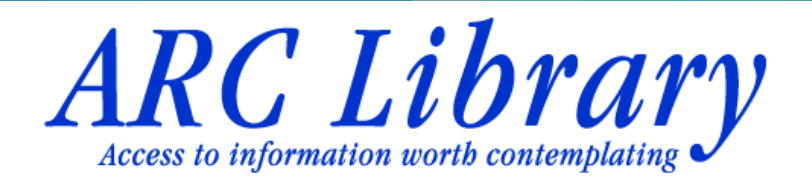

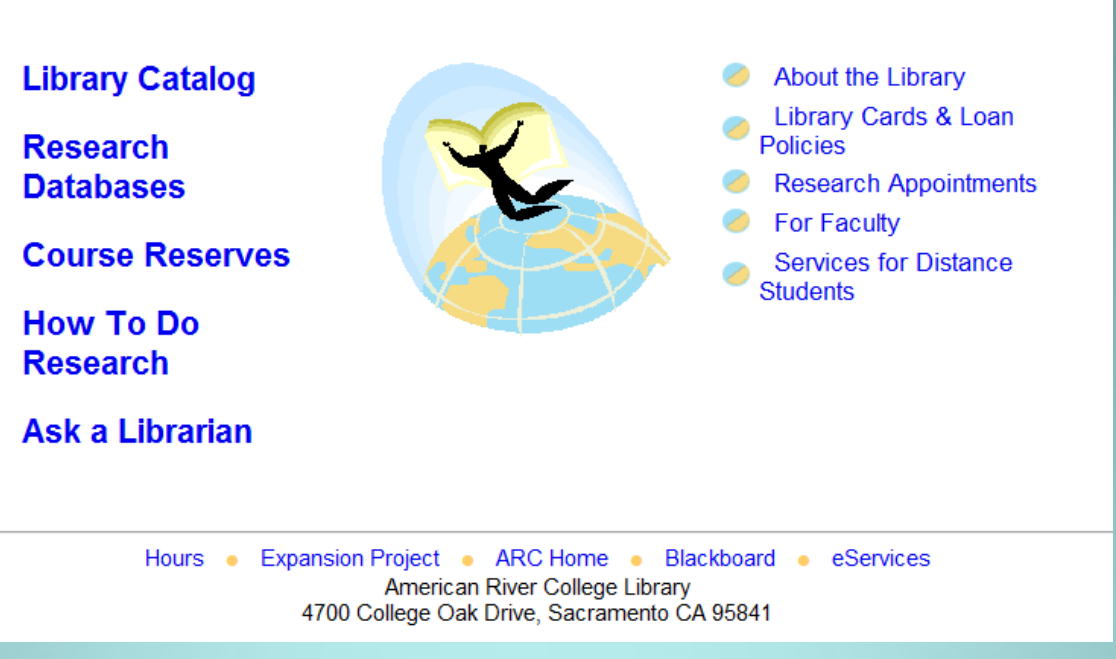

We hope this tutorial has been helpful. Please don't hesitate to contact a Librarian for additional help.

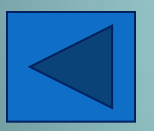

http://www.arc.losrios.edu/library/ Reference Desk: 484-8458

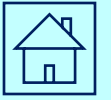